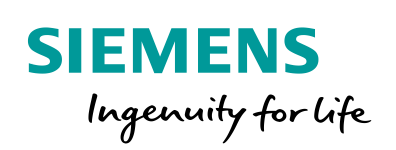

Industry Online Support

NEWS

Ein- und Mehrschleifige Reglerstrukturen (Kaskadenregelung) mit PID\_Temp

SIMATIC \$7-1200/\$7-1500

https://support.industry.siemens.com/cs/ww/de/view/103526819

Siemens Industry Online Support

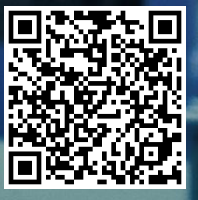

# **Rechtliche Hinweise**

#### Nutzung der Anwendungsbeispiele

In den Anwendungsbeispielen wird die Lösung von Automatisierungsaufgaben im Zusammenspiel mehrerer Komponenten in Form von Text, Grafiken und/oder Software-Bausteinen beispielhaft dargestellt. Die Anwendungsbeispiele sind ein kostenloser Service der Siemens AG und/oder einer Tochtergesellschaft der Siemens AG ("Siemens"). Sie sind unverbindlich und erheben keinen Anspruch auf Vollständigkeit und Funktionsfähigkeit hinsichtlich Konfiguration und Ausstattung. Die Anwendungsbeispiele stellen keine kundenspezifischen Lösungen dar, sondern bieten lediglich Hilfestellung bei typischen Aufgabenstellungen. Sie sind selbst für den sachgemäßen und sicheren Betrieb der Produkte innerhalb der geltenden Vorschriften verantwortlich und müssen dazu die Funktion des jeweiligen Anwendungsbeispiels überprüfen und auf Ihre Anlage individuell anpassen.

Sie erhalten von Siemens das nicht ausschließliche, nicht unterlizenzierbare und nicht übertragbare Recht, die Anwendungsbeispiele durch fachlich geschultes Personal zu nutzen. Jede Änderung an den Anwendungsbeispielen erfolgt auf Ihre Verantwortung. Die Weitergabe an Dritte oder Vervielfältigung der Anwendungsbeispiele oder von Auszügen daraus ist nur in Kombination mit Ihren eigenen Produkten gestattet. Die Anwendungsbeispiele unterliegen nicht zwingend den üblichen Tests und Qualitätsprüfungen eines kostenpflichtigen Produkts, können Funktions- und Leistungsmängel enthalten und mit Fehlern behaftet sein. Sie sind verpflichtet, die Nutzung so zu gestalten, dass eventuelle Fehlfunktionen nicht zu Sachschäden oder der Verletzung von Personen führen.

#### Haftungsausschluss

Siemens schließt seine Haftung, gleich aus welchem Rechtsgrund, insbesondere für die Verwendbarkeit, Verfügbarkeit, Vollständigkeit und Mangelfreiheit der Anwendungsbeispiele, sowie dazugehöriger Hinweise, Projektierungs- und Leistungsdaten und dadurch verursachte Schäden aus. Dies gilt nicht, soweit Siemens zwingend haftet, z.B. nach dem Produkthaftungsgesetz, in Fällen des Vorsatzes, der groben Fahrlässigkeit, wegen der schuldhaften Verletzung des Lebens, des Körpers oder der Gesundheit, bei Nichteinhaltung einer übernommenen Garantie, wegen des arglistigen Verschweigens eines Mangels oder wegen der schuldhaften Verletzung wesentlicher Vertragspflichten. Der Schadensersatzanspruch für die Verletzung wesentlicher Vertragspflichten ist jedoch auf den vertragstypischen, vorhersehbaren Schaden begrenzt, soweit nicht Vorsatz oder grobe Fahrlässigkeit vorliegen oder wegen der Verletzung des Lebens, des Körpers oder der Gesundheit gehaftet wird. Eine Änderung der Beweislast zu Ihrem Nachteil ist mit den vorstehenden Regelungen nicht verbunden. Von in diesem Zusammenhang bestehenden oder entstehenden Ansprüchen Dritter stellen Sie Siemens frei, soweit Siemens nicht gesetzlich zwingend haftet.

Durch Nutzung der Anwendungsbeispiele erkennen Sie an, dass Siemens über die beschriebene Haftungsregelung hinaus nicht für etwaige Schäden haftbar gemacht werden kann.

#### Weitere Hinweise

Siemens behält sich das Recht vor, Änderungen an den Anwendungsbeispielen jederzeit ohne Ankündigung durchzuführen. Bei Abweichungen zwischen den Vorschlägen in den Anwendungsbeispielen und anderen Siemens Publikationen, wie z. B. Katalogen, hat der Inhalt der anderen Dokumentation Vorrang.

Ergänzend gelten die Siemens Nutzungsbedingungen (https://support.industry.siemens.com).

#### Securityhinweise

Siemens bietet Produkte und Lösungen mit Industrial Security-Funktionen an, die den sicheren Betrieb von Anlagen, Systemen, Maschinen und Netzwerken unterstützen.

Um Anlagen, Systeme, Maschinen und Netzwerke gegen Cyber-Bedrohungen zu sichern, ist es erforderlich, ein ganzheitliches Industrial Security-Konzept zu implementieren (und kontinuierlich aufrechtzuerhalten), das dem aktuellen Stand der Technik entspricht. Die Produkte und Lösungen von Siemens formen nur einen Bestandteil eines solchen Konzepts.

Der Kunde ist dafür verantwortlich, unbefugten Zugriff auf seine Anlagen, Systeme, Maschinen und Netzwerke zu verhindern. Systeme, Maschinen und Komponenten sollten nur mit dem Unternehmensnetzwerk oder dem Internet verbunden werden, wenn und soweit dies notwendig ist und entsprechende Schutzmaßnahmen (z.B. Nutzung von Firewalls und Netzwerk-segmentierung) ergriffen wurden.

Zusätzlich sollten die Empfehlungen von Siemens zu entsprechenden Schutzmaßnahmen beachtet werden. Weiterführende Informationen über Industrial Security finden Sie unter: <u>https://www.siemens.com/industrialsecurity</u>.

Die Produkte und Lösungen von Siemens werden ständig weiterentwickelt, um sie noch sicherer zu machen. Siemens empfiehlt ausdrücklich, Aktualisierungen durchzuführen, sobald die entsprechenden Updates zur Verfügung stehen und immer nur die aktuellen Produktversionen zu verwenden. Die Verwendung veralteter oder nicht mehr unterstützter Versionen kann das Risiko von Cyber-Bedrohungen erhöhen.

Um stets über Produkt-Updates informiert zu sein, abonnieren Sie den Siemens Industrial Security RSS Feed unter: <u>https://www.siemens.com/industrialsecurity</u>.

# Inhaltsverzeichnis

| Rech   | tliche Hir                                             | າweise                                                                                                    | 2                                                    |  |  |
|--------|--------------------------------------------------------|----------------------------------------------------------------------------------------------------|------------------------------------------------------|--|--|
| 1      | Aufgabe                                                | Aufgabe4                                                                                                    |                                                      |  |  |
| 2      | Lösung                                                 |                                                                                                    |                                                      |  |  |
|        | 2.1<br>2.2<br>2.2.1<br>2.2.2                           | Übersicht<br>Hard- und Software-Komponenten<br>Gültigkeit<br>Verwendete Komponenten                                                                                                    | 5<br>7<br>7<br>7                                     |  |  |
| 3      | Grundla                                                | gen zur Regelungstechnik                                                                                                    | 8                                                    |  |  |
| 4      | Funktio                                                | nsweise                                                                                                    | 10                                                   |  |  |
|        | 4.1<br>4.2<br>4.3<br>4.4<br>4.5                        | Gesamtübersicht<br>Startup OB – OB100<br>Simulierter Prozess "Schokoladen-Wasserbad"<br>Einschleifige Regelung<br>Dreischleifige Regelung                                                   | 10<br>12<br>12<br>14<br>14                           |  |  |
| 5      | Projekti                                               | erung und Inbetriebnahme des PID_Temp-Reglers                                                                                                    | 17                                                   |  |  |
|        | 5.1<br>5.2<br>5.3                                      | Projektierung PID_Temp, einschleifig<br>Projektierung PID_Temp, dreischleifig<br>Inbetriebnahme                                                                                             | 17<br>21<br>29                                       |  |  |
| 6      | Installat                                              | ion und Inbetriebnahme des Beispielprojekts                                                                                                    | 33                                                   |  |  |
|        | 61                                                     |                                                                                                    | ~~                                                   |  |  |
|        | 6.2<br>6.3                                             | Installation der Hardware<br>Installation der Software<br>Inbetriebnahme                                                                                                    | 33<br>34<br>34                                       |  |  |
| 7      | 6.2<br>6.3<br>Bedienu                                  | Installation der Hardware<br>Installation der Software<br>Inbetriebnahme<br>Ing der WinCC-Oberfläche                                                                                        | .33<br>.34<br>.34<br>.34                             |  |  |
| 7      | 6.2<br>6.3<br>Bedienu<br>7.1<br>7.2<br>7.3             | Installation der Hardware<br>Installation der Software<br>Inbetriebnahme<br><b>Ing der WinCC-Oberfläche</b><br>Übersicht<br>Szenario: Sollwertsprung<br>Szenario: Störgrößen-Einfluss       | .33<br>.34<br>.34<br>.36<br>.36<br>.38<br>.39        |  |  |
| 7<br>8 | 6.2<br>6.3<br>Bedienu<br>7.1<br>7.2<br>7.3<br>Literatu | Installation der Hardware<br>Installation der Software<br>Inbetriebnahme<br>Ing der WinCC-Oberfläche<br>Übersicht<br>Szenario: Sollwertsprung<br>Szenario: Störgrößen-Einfluss<br>rhinweise | .33<br>.34<br>.34<br>.36<br>.36<br>.38<br>.39<br>.40 |  |  |

# 1 Aufgabe

### Einführung

Die Regelung von Temperaturstrecken stellt eine besondere Herausforderung an einen Regler dar, auch wenn es sich bei Temperatur-Regelungen um träge Regelstrecken handelt.

SIMATIC S7-1200 und S7-1500 bieten hierzu neben integrierten Universalreglern auch einen speziellen Temperaturregler an. Dieser eignet sich für Heiz- oder Heiz-/Kühlanwendungen und ist einfach kaskadierbar.

Diese Applikation zeigt anhand des Szenarios "Schokoladen-Wasserbad" die Umsetzung einer Controller-basierten Regelung zum Temperieren der Schokoladentemperatur. Dabei muss der Prozess für gute Produkteigenschaften (z.B. Glanz, Konsistenz und Geschmack) in mehreren Schritten erwärmt und wieder abgekühlt werden.

Das "Schokoladen-Wasserbad" besteht aus einem Behälter mit Wasser, in das über zwei Ventile Warm- und Kaltwasser zugeführt werden kann. Die Temperatur des Wassers überträgt sich dann auf den Edelstahl-Behälter und die zu schmelzende Schokoladenmasse.

#### Überblick über die Automatisierungsaufgabe

Folgendes Bild gibt einen Überblick über die Regelstrecke mit Ihren Stell- und Messgliedern.

Abbildung 1-1

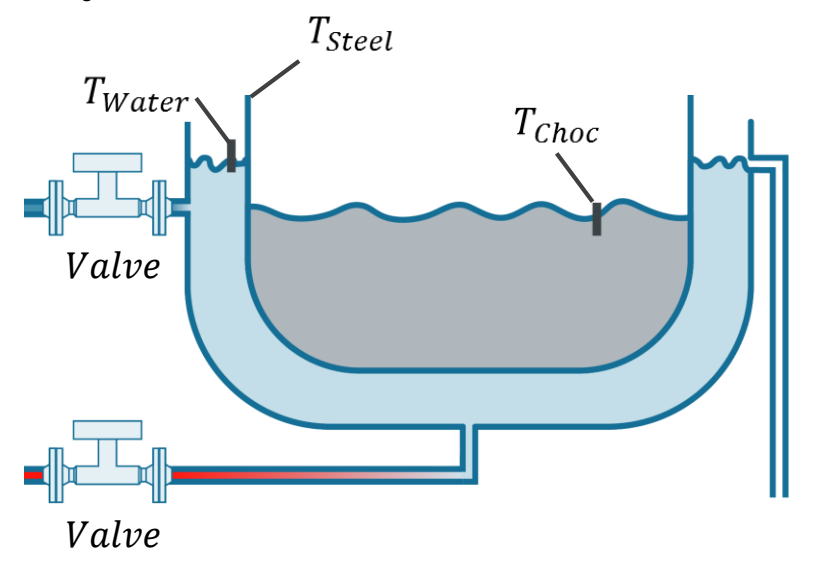

#### Beschreibung der Automatisierungsaufgabe

Für die Regelungsaufgabe soll ein Wasserbad mit drei Messstellen simuliert und möglichst optimal geregelt werden.

Diese Applikation ermöglicht zudem einen Vergleich zwischen einem Regelsystem mit drei Reglern (kaskadierte Regelung/dreischleifige Regelung) und einem Regelsystem mit nur einem Regler bezüglich

- Implementierungsaufwand,
- Inbetriebnahme und
- Führungs- und Störverhalten

des Regelkreises.

# 2 Lösung

### 2.1 Übersicht

### Schema

Die folgende Abbildung zeigt schematisch die wichtigsten Komponenten der Lösung:

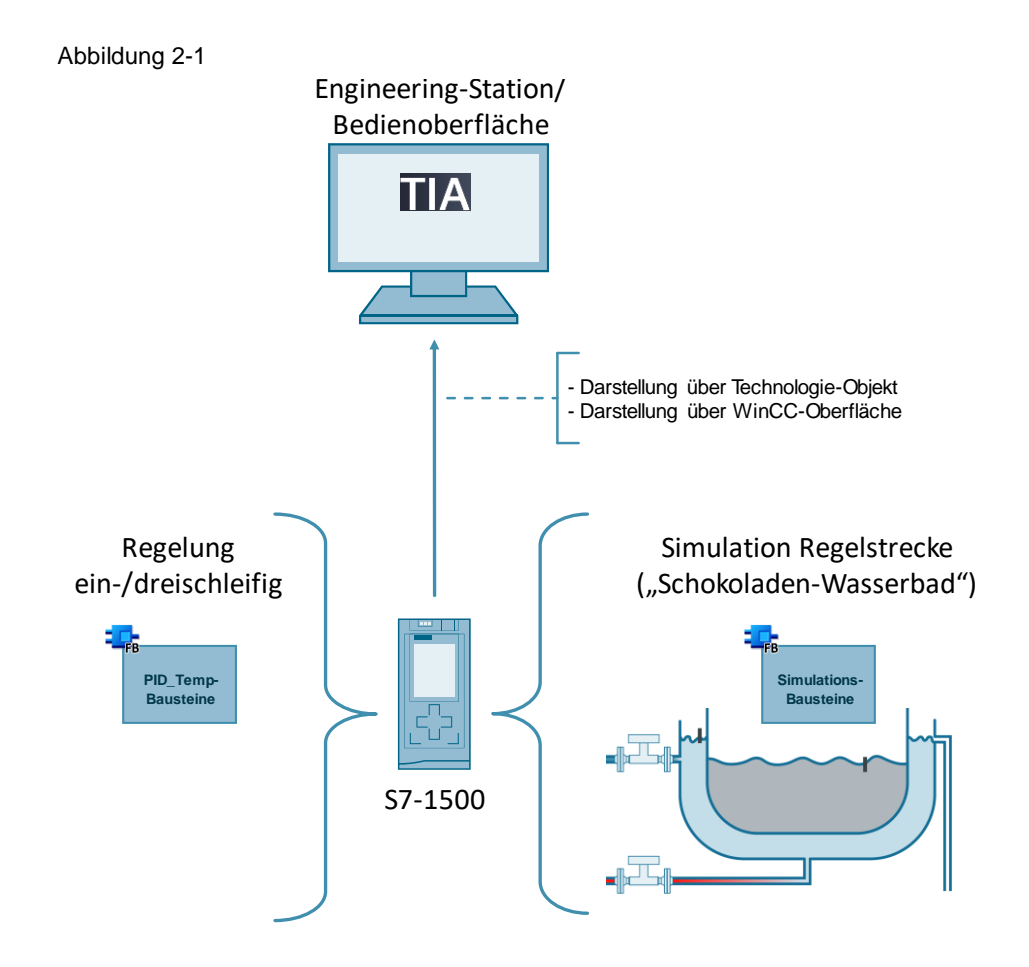

Die Applikation realisiert:

- einen simulierten Prozess f
  ür das Szenario "Schokoladen-Wasserbad". Der Prozess wird in Kapitel <u>4.3</u> beschrieben.
- eine dreischleifige Regelung in Master-Slave-Verschaltung mit drei PID\_Temp<sup>1</sup> Bausteinen.
   Die Funktionsweise (vgl. Kapitel <u>4.5</u>) und die Realisierung (vgl. Kapitel <u>5.2</u>)
  - werden beschrieben.
- eine einschleifige Regelung mit dem PID\_Temp-Baustein.
   Die Funktionsweise (vgl. Kapitel <u>4.4</u>) und die Realisierung (vgl. Kapitel <u>5.1</u>) werden beschrieben.
- eine WinCC-Oberfläche für einen schnellen Überblick über den Verlauf der Soll- und Istwerte.

<sup>&</sup>lt;sup>1</sup> Das Technologieobjekt "PID\_Temp" ist Bestandteil von STEP 7 und in Verbindung mit der entsprechenden CPU-Firmware (durch kostenloses Betriebssystem-Update) einsetzbar.

#### Visualisierung

Über die in WinCC realisierte Visualisierung ist es möglich, einen Überblick über die beiden realisierten Regelstrecken zu erhalten:

| Abbildung 2-2     |                                                                                                    |                                |
|-------------------|----------------------------------------------------------------------------------------------------|--------------------------------|
| 11/5/2014 9:09 AM |                                                                                                    |                                |
| Comparison        |                                                                                                    | SIEMENS                        |
| 🗲 🥕 🏠             | One controller Three controller                                                                                                    |                                |
| Comparison        | Setpoint 100<br>Chocolate 80                                                                                                    |                                |
|                   | Heating 60                                                                                                    |                                |
|                   | Cooling 40                                                                                                    |                                |
|                   | 20                                                                                                    | /                              |
|                   | Setpoint:         9:07:31 AM         9:07:56 AM         9:08:46           +65.000         11/5/2014         11/5/2014         11/5/2014           100         100         100         100 | AM 9:09:11 AM<br>014 11/5/2014 |
|                   | Disturbance: 80-                                                                                                    |                                |
|                   | <b>+20.000</b> 60-                                                                                                    |                                |
|                   | 40                                                                                                    |                                |
|                   | 0                                                                                                    |                                |
|                   | 9:07:31 AM 9:07:56 AM 9:08:21 AM 9:08:46<br>11/5/2014 11/5/2014 11/5/2014 11/5/2014                                                                                                    | AM 9:09:11 AM<br>014 11/5/2014 |

#### Vorteile

Die Beispielapplikation bietet Ihnen die folgenden Vorteile:

- 1. anschauliches Beispielprojekt zur Anpassung an eigene Anforderungen bei mehrschleifigen Regelsystemen.
- 2. Schritt-für-Schritt Anweisungen zum Programmieren und zur Inbetriebnahme eines dreischleifigen Reglersystems in Master-Slave Verschaltung.
- 3. direkter Vergleich des Regelverhaltens eines einschleifigen und eines dreischleifigen Regelsystems über die WinCC-Oberfläche.

### Abgrenzung

Grundlegende Kenntnisse über die Themen

- STEP 7 (TIA-Portal)
- der Programmiersprachen SCL/KOP/FUP
- sowie der Regelungstechnik

werden vorausgesetzt und nicht explizit in dieser Beschreibung behandelt.

### 2.2 Hard- und Software-Komponenten

### 2.2.1 Gültigkeit

Diese Applikation ist gültig für

- STEP 7, ab V15.1
- WinCC, ab V15.1
- S7-1500, ab FW 2.6
- S7-1200, ab FW V4.1

### 2.2.2 Verwendete Komponenten

Die Applikation wurde mit den nachfolgenden Komponenten erstellt:

### Hardware-Komponenten

Tabelle 2-1

| Komponente           | Anz. | Artikelnummer      | Hinweis                                                                                    |
|----------------------|------|--------------------|--------------------------------------------------------------------------------------------|
| CPU 1516-3 PN/DP     | 1    | 6ES7516-3AN01-0AB0 | Sie können auch eine andere<br>CPU der S7-1500 Familie<br>verwenden.                       |
| PM 70W<br>120/230VAC | 1    | 6EP1332-4BA00      | Sie können auch ein anderes<br>Modul zur Versorgung der<br>S7-1500 CPU verwenden.          |
| PG M4                | 1    | 6ES77160           | Sie können auch einen<br>anderen PC mit<br>entsprechender Hard- und<br>Software verwenden. |

### Software-Komponenten

Tabelle 2-2

| Komponente                             | Anz. | Artikelnummer      | Hinweis |
|----------------------------------------|------|--------------------|---------|
| SIMATIC STEP 7<br>Professional V15.1   | 1    | 6ES7822-1AA05-0YA5 |         |
| WinCC Runtime<br>Advanced<br>128 V15.1 | 1    | 6AV2104-0BA05-0AA0 |         |

### **Beispieldateien und Projekte**

Die folgende Liste enthält alle Dateien und Projekte, die in diesem Beispiel verwendet werden.

#### Tabelle 2-3

| Komponente                        | Hinweis                                             |
|-----------------------------------|-----------------------------------------------------|
| 103526819_PID_Temp_CODE_v11.zip   | Diese gepackte Datei enthält das<br>STEP 7 Projekt. |
| 103526819_PID_Temp_DOKU_v11_d.pdf | Dieses Dokument.                                    |

# 3 Grundlagen zur Regelungstechnik

#### Überblick

Die Regelungstechnik ist eine Ingenieurwissenschaft, die sich damit befasst gegebene Größen in technischen Systemen gezielt zu beeinflussen. Ziel ist es, den gewünschten Wert dieser Größe unter bestimmten Bedingungen zu erreichen und zu halten.

Dieses Kapitel enthält einen sehr kurzen Abriss zum Thema "Regelungstechnik".

Im Systemhandbuch zu STEP 7 Professional wird die PID-Regelung mit Grundlagen zur Regelungstechnik behandelt (<u>\3\</u>).

#### Regelstrecke

Eine Regelstrecke enthält die zu regelnde Größe, wie etwa die Temperatur eines Raumes. Um den Typ einer Strecke zu identifizieren und dann dynamisch optimal zu regeln, bedarf es der genauen Analyse des zu regelnden Systems.

Eine Möglichkeit der Identifizierung ist es, die Sprungantwort einer Regelstrecke zu betrachten. Beispielhaft ist im folgenden Bild die Sprungantwort eines PTn-Systems (zum Beispiel Temperatur in einem Raum) abgebildet.

Das Zeitverhalten lässt sich näherungsweise durch die Größen

- Verzugszeit Tu
- Ausgleichszeit Tg
- Maximalwert X<sub>max</sub>

festlegen.

Abbildung 3-1 Sprungantwort PTn-System

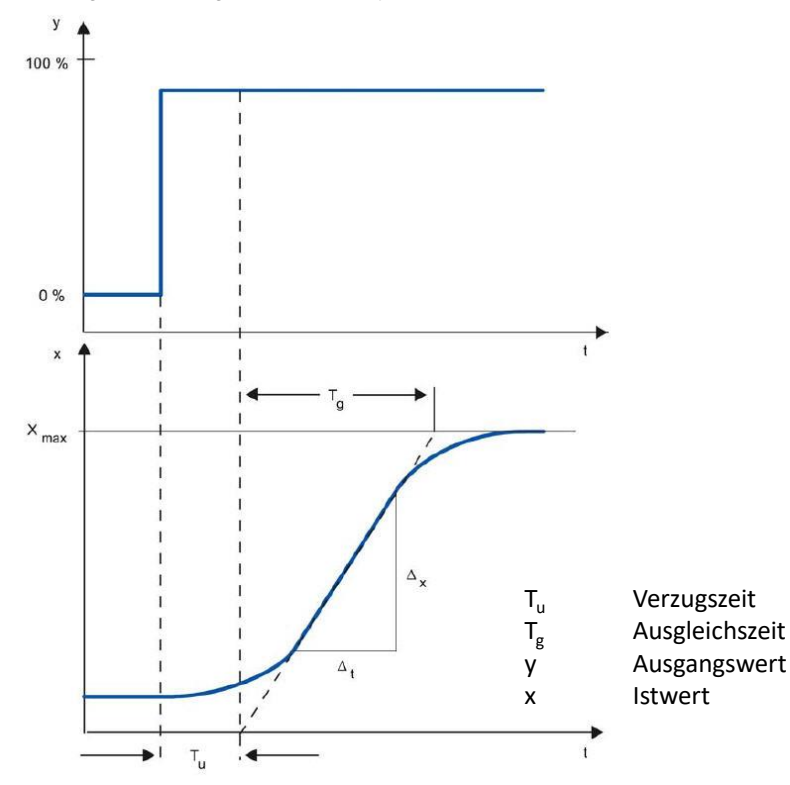

### Regler

Der Regler steuert ein Stellglied, um die Regelstrecke in einen gewünschten Zustand zu bringen. Die einfachsten Regler sind Zweipunktregler, die nur die Zustände "AN" und "AUS" kennen und dadurch über das Stellglied die Regelstrecke steuern.

Der häufig eingesetzte PID-Regler besteht aus drei Teilen:

- Der P-Anteil erzeugt ein Ausgangssignal, das proportional zur Regelabweichung (Differenz von Soll- und Istwert) ist.
- Der I-Anteil integriert die Regelabweichung über die Zeit und wirkt aufgrund dieser Integration auf die Regelstrecke.
- Der D-Anteil hingegen reagiert auf die Änderung der Regelabweichung (zeitliche Ableitung der Regelabweichung).

Diese drei Anteile des idealen PID-Reglers werden durch die Koeffizienten Proportionalverstärkung, Integrationszeit und Differenzierzeit gewichtet.

Die SIMATIC S7-1500 bietet mit den Bausteinen "PID\_Compact", "PID\_3Step" und "PID\_Temp" bereits eine in die Firmware integrierte Möglichkeit der Softwareregelung an.

Hinweis In dieser Applikation wird der "PID\_Temp" verwendet. Nähere Informationen zum "PID\_Compact" und "PID\_3Step" finden Sie im Handbuch \3\ und in der Online-Hilfe des TIA Portals.

#### Regelkreis

In einem Regelkreis wird vom Regler die Regelabweichung zwischen Soll- und Istwert ermittelt und daraus eine Stellgröße abgeleitet. Die Stellgröße wirkt über ein Stellglied auf die Regelstrecke (siehe <u>Abbildung 3-2</u>).

Abbildung 3-2 Regelkreis, einfach

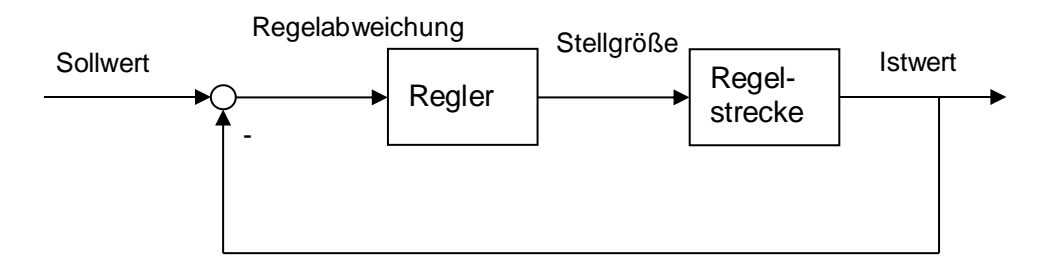

Ein einfaches Beispiel für einen Regelkreis ist die Regelung der Raumtemperatur durch eine Heizung. Die Raumtemperatur wird mit einem Sensor gemessen und einem Regler zugeführt. Dieser vergleicht die aktuelle Raumtemperatur mit einem Sollwert und berechnet einen Ausgangswert (Stellwert) für die Ansteuerung der Heizung.

Wenn mehrere Sensoren verschiedene Werte eines Prozesses erfassen, dann ist häufig der Einsatz eines mehrschleifigen Reglersystems sinnvoll. Diese Applikation realisiert ein dreischleifiges Regelsystem mit dem "PID\_Temp"-Regler.

### 4.1 Gesamtübersicht

### 4 Funktionsweise

Dieses Kapitel beschreibt die grundlegenden Funktionsmechanismen des Applikationsbeispiels.

### 4.1 Gesamtübersicht

Das Anwenderprogramm der S7-1500 CPU gliedert sich in zwei Teile.

### Szenario – kaskadierter Regelkreis

Der zyklisch (alle 10ms) aufgerufene OB30 ruft sowohl die Funktionsbausteine PID\_Temp zur Regelung, als auch die Simulationsbausteine für den simulierten Prozess "Schokoladen-Wasserbad" auf (vgl. <u>Abbildung 4-2</u>). Das Blockschaltbild zeigt die Rückführung von jeweils einer Messgröße des

simulierten Prozesses auf einen Eingang eines PID\_Temp-Bausteins. Die Regler sind untereinander zu einer Kaskade verschaltet.

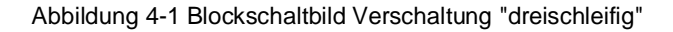

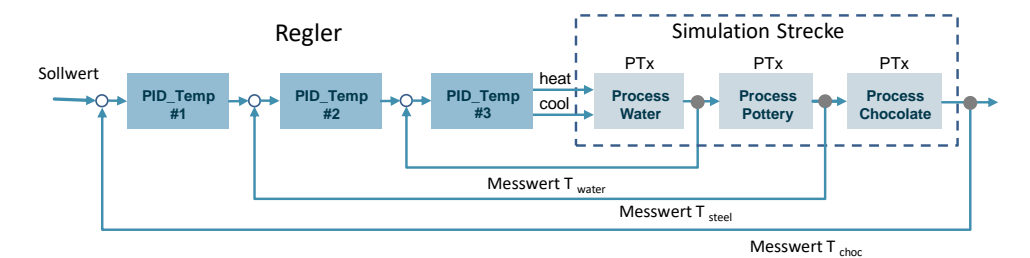

Abbildung 4-2 PLC-Programm dreischleifiger Regelkreis

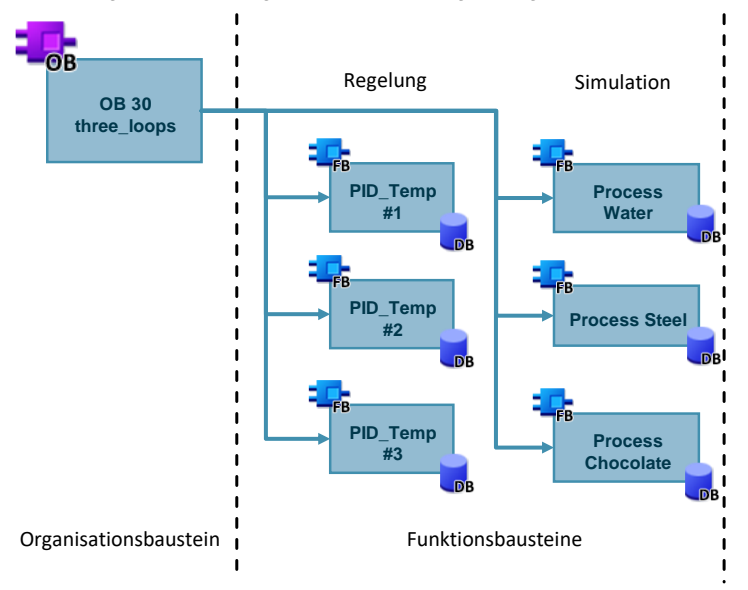

### 4.1 Gesamtübersicht

#### Szenario – einschleifige Regelung

Der zyklisch (alle 10ms) aufgerufene OB31 ruft sowohl den Funktionsbaustein PID\_Temp zur Regelung, als auch die Simulationsbausteine für den simulierten Prozess "Schokoladen-Wasserbad" auf (vgl. <u>Abbildung 4-4</u>).

Das Blockschaltbild zeigt die Rückführung des Messwerts "Schokolade" auf den Eingang des PID\_Temp-Reglers.

Abbildung 4-3 Blockschaltbild Verschaltung "einschleifig"

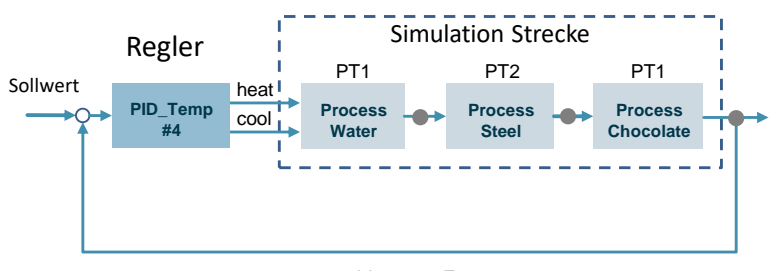

Messwert T  $_{\rm choc}$ 

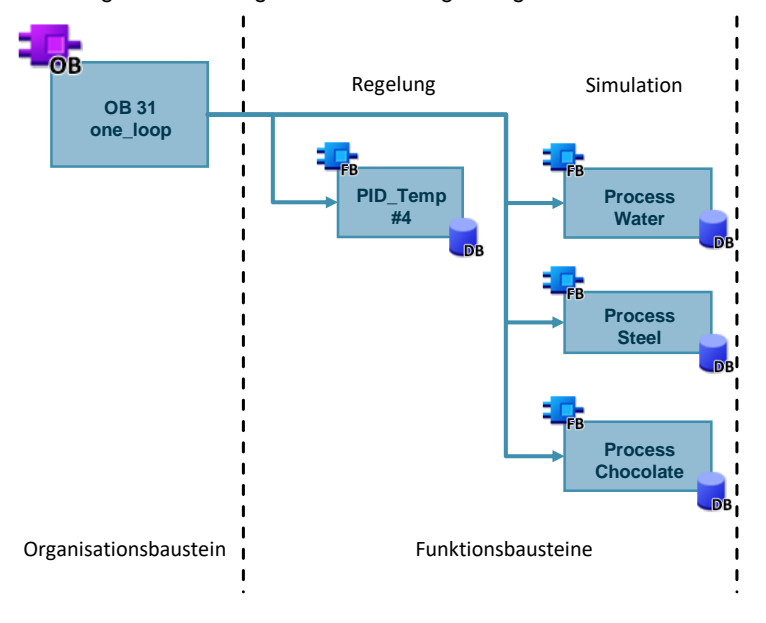

Abbildung 4-4 PLC-Programm einschleifiger Regelkreis

### Unterschiede der Szenarien

Die beiden Szenarien unterscheiden sich hauptsächlich durch das Nutzen der vorhandenen "Messstellen" (entspricht den Ausgangsparametern der simulierten Komponenten des Prozesses).

In der dreischleifigen Kaskaden-Regelung werden die Temperaturwerte der Teilstrecken Wasser, Edelstahlgefäß und Schokolade an jeweils einen Regler zurückgeführt.

In der einschleifigen Regelung wird nur die Schokoladentemperatur von einem Regler geregelt.

### 4.2 Startup OB – OB100

Das bessere Verhalten der Regelstrecke mit einer dreischleifigen Regelung ist gut in 4.5 zu sehen.

### 4.2 Startup OB – OB100

Der Startup OB (OB100) realisiert bei einem Neuanlauf der CPU die folgenden Funktionen:

- Initialisieren der Simulations-Bausteine
- Initialisieren der PID\_Temp-Regler

### 4.3 Simulierter Prozess "Schokoladen-Wasserbad"

#### Prozess

Die folgende Abbildung zeigt den zu simulierenden Prozess: Abbildung 4-5

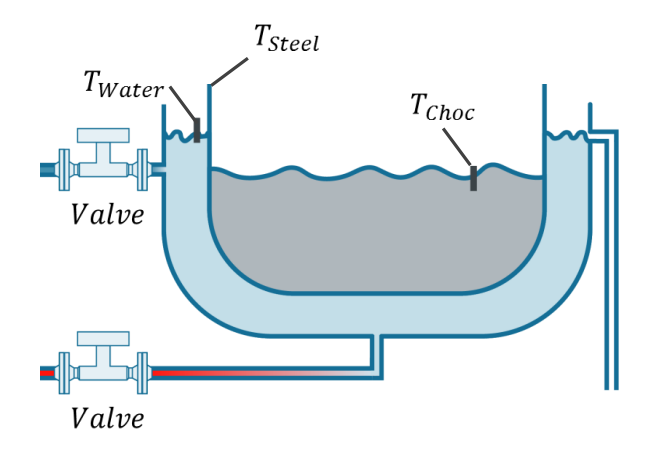

#### Verwendete Bibliothek

Die verwendeten Simulationsbausteine sind zum Großteil aus der Bibliothek "Sim\_controlprocess" entnommen, die unter <u>\8\</u> heruntergeladen werden kann.

#### Prozess "Schokoladen-Wasserbad"

Das "Schokoladen-Wasserbad" wird durch die serielle Verschaltung von drei Simulations-FBs realisiert.

Die einzelnen Simulationsstrecken besitzen unterschiedliche Zeitkonstanten aber identische Verstärkungen.

Abbildung 4-6 Schokoladen-Wasserbad

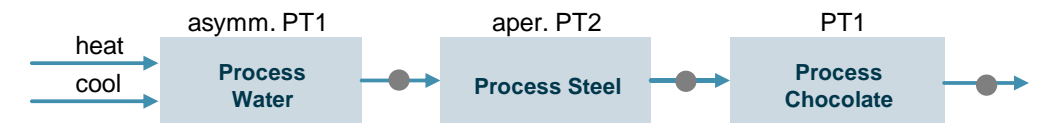

Die einzelnen Glieder haben die folgende Charakteristik:

Process Water: unterschiedliches PT1-Verhalten bei Heizen und K
ühlen

### 4 Funktionsweise

### 4.3 Simulierter Prozess "Schokoladen-Wasserbad"

- Process Steel: aperiodische PT2 Strecke (kein Überschwingen bei einer Sprungantwort)
- Process Chocolate: einfache PT1 Strecke

Die folgenden Zeitkonstanten wurden gewählt:

Tabelle 4-1

|                                    | GAIN | TM_LAG1 bzw.<br>TM_LAG_Heat | TM_LAG_Cool | TM_LAG2 |
|------------------------------------|------|-----------------------------|-------------|---------|
| asym. PT1-<br>Glied<br>(Wasser)    | 1    | 1,0                         | 0,75        | -       |
| aper. PT2-<br>Glied<br>(Edelstahl) | 1    | 15,0                        | -           | 5,0     |
| PT1-Glied<br>(Schokolade)          | 1    | 125,0                       | -           | -       |

# **Hinweis** Das Beispiel erhebt keinen Anspruch auf eine detailgetreue Abbildung der Wirklichkeit. Der Fokus der Applikation liegt auf der Programmierung und Inbetriebnahme der PID\_Temp-Regelbausteine.

#### Zufuhr Kalt- und Warmwasser

Die Simulationsstrecke besitzt die beiden Eingänge "INV\_COOL" und "INV\_HEAT". Über die beiden Eingänge kann jeweils (mit positiven Werten) eine Kühl- oder eine Heizleistung, die auf die Regelstrecke wirkt, abgebildet werden.

In der Applikation werden die Real-Ausgänge OutputHeat und OutputCool des PID\_Temp-Reglers mit den Eingängen der Simulationsstrecke verschalten.

Die beiden Eingänge simulieren die variabel stellbaren Ventile eines realen Prozesses.

Mit den in der Beispielapplikation vorgenommenen Einstellungen kann der Prozess zwischen den Werten 1°C und +130°C geregelt werden.

#### **Identische Simulation**

Der Prozess wird unabhängig voneinander, aber mit identischen Parametern im OB "30\_three\_loops" (OB30) und im OB "31\_one\_loop" (OB31) simuliert.

### 4.4 Einschleifige Regelung

### 4.4 Einschleifige Regelung

### Funktionsweise

Bei der einschleifigen Regelung wird ein PID\_Temp-Regler mit dem simulierten Prozess verschalten (siehe <u>Abbildung 4-3</u>).

#### Tabelle 4-2

| Funktions-<br>baustein | Messgröße<br>(Rückführung<br>aus<br>Simulation) | Slave von | Master für | Stellwert<br>verschaltet mit        |
|------------------------|-------------------------------------------------|-----------|------------|-------------------------------------|
| PID_Temp_4             | Schokoladen-<br>temperatur                      | -         | -          | Warm- und<br>Kaltwasser<br>,Ventil' |

### Vorteil

Durch einen einschleifigen Regler werden im Vergleich zum dreischleifigen Regler zwar schlechtere Regelergebnisse erzielt, allerdings bietet diese Art der Verschaltung auch Vorteile:

- geringerer Bedarf an Hardware (nur ein Sensor zur Rückführung der Regelgröße aus dem Prozess).
- nur ein Regler muss in Betrieb genommen werden (dank der Unterstützung durch die grafischen Technologieobjekte ist aber auch die Inbetriebnahme mehrerer Regler kein komplexes Unterfangen).

### 4.5 Dreischleifige Regelung

### Funktionsweise

Bei der dreischleifigen Regelung werden drei PID\_Temp-Regler miteinander verschalten (siehe <u>Abbildung 4-1</u>).

Jeder Regler erhält aus dem simulierten Prozess eine andere Messgröße zur Überwachung.

Die PID\_Temp-Regler sind untereinander in Master-Slave-Schaltung verbunden, was unter anderem Vorteile bei der Inbetriebnahme bringt (vgl. Kapitel <u>5.3</u>).

Für die Inbetriebnahme der Regler wird nur der PI-Reglersatz anstelle des PID-Reglersatzes verwendet. Bei der Kaskadierung von Reglern wirkt sich ein D-Anteil in den Reglern sehr stark auf die Ausgänge aus. Selbst ein Rauschen des Istwerts kann durch die Kaskadenschaltung der Regler zu einer stark ausschwingenden Regelung führen (vgl. <u>Abbildung 4-7</u>, die rote Linie ist der Heizwert). Dieses Verhalten ist in einer realen Anlage unerwünscht, da es die vorhandene Hardware (zum Beispiel Ventile) stark belastet.

Abbildung 4-7 Heiz- und Kühlwert bei PID-Regelung

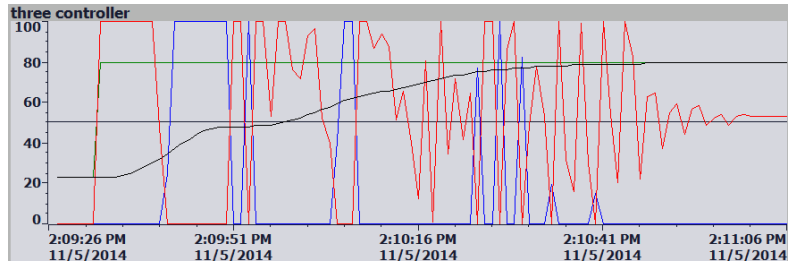

### 4.5 Dreischleifige Regelung

Die folgende Tabelle gibt einen Überblick über die Verschaltung der Regler:

### Tabelle 4-3

| Funktions-<br>baustein  | Messgröße<br>(Rückführung<br>aus Simulation) | Slave von  | Master für | Stellwert<br>verschaltet mit  |
|-------------------------|----------------------------------------------|------------|------------|-------------------------------|
| PID_Temp_1<br>("außen") | Schokoladen-<br>temperatur                   | -          | PID_Temp_2 | PID_Temp_2                    |
| PID_Temp_2<br>("mitte") | Schmelzwannen-<br>temperatur                 | PID_Temp_1 | PID_Temp_3 | PID_Temp_3                    |
| PID_Temp_3<br>("innen") | Wasser-<br>temperatur                        | PID_Temp_2 | -          | Warm- und<br>Kaltwasserventil |

### Vorteil

Durch die Rückführung und Überwachung von mehr als einem Messwert erhält die Regelstrecke im Vergleich zu einer einschleifigen Regelung eine geringere Störempfindlichkeit (siehe <u>Abbildung 4-10</u>).

### Vergleich Führungsverhalten

Die Abbildung zeigt jeweils Sollwert (Setpoint), Aktualwert (Input), sowie die Heizund Kühlleistung (OutputHeat, OutputCool) des Ausgangs.

Je nach verwendeter Strecke ergibt sich ein unterschiedliches Führungsverhalten. Abbildung 4-8 Führungsverhalten nach "Nachoptimierung"

#### dreischleifig:

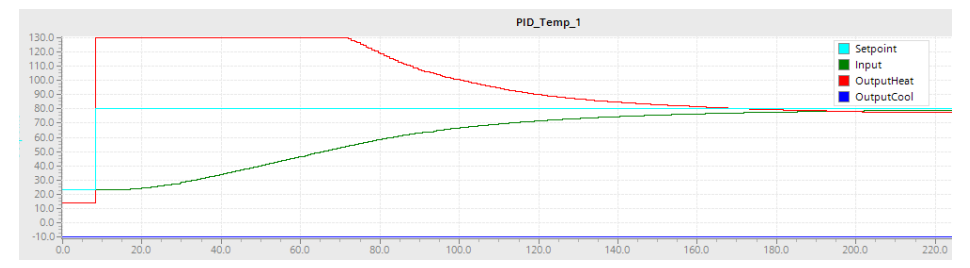

einschleifig:

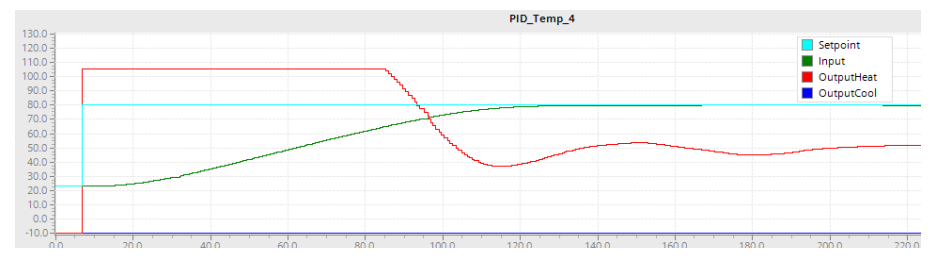

### 4.5 Dreischleifige Regelung

#### Vergleich Störverhalten

Abbildung 4-10 zeigt das Störverhalten nach dem Einwirken einer Störgröße auf den simulierten Prozess "Wasserbad" (FB "1\_1ProcessWater" und FB "2\_1ProcessWater"). Der Einfluss auf die Regelgröße ist jeweils rot markiert.

Abbildung 4-9 Störung auf die simulierte Strecke

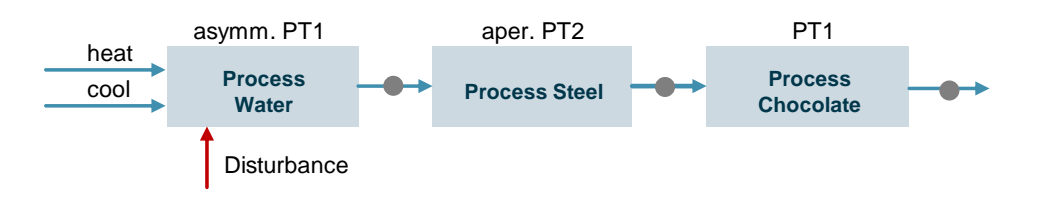

Abbildung 4-10 Störverhalten

| PID_Temp #1                                   |                | PID_Temp #3                                  |
|-----------------------------------------------|----------------|----------------------------------------------|
|                                               | PID_Temp_1     | PID_Temp_                                    |
| Setpoint<br>Input<br>OutputHeat<br>OutputCool |                | Setpoint<br>Input<br>OutputHeat<br>OutputCol |
|                                               |                |                                              |
| 20 10.0 20.0                                  | 30.0 40.0 50.0 | 10.0 20.0 30.0 40.0 50.0                     |

### PID Temp #4

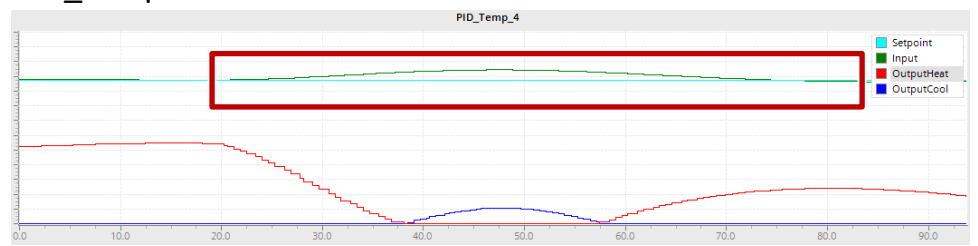

Der Regler PID\_Temp #1 ist die äußere Kaskade der dreischleifigen Regelung, PID\_Temp #3 die innere Kaskade. Der Regler PID\_Temp #4 wird einschleifig verwendet.

Die unterschiedlich schnellen Reaktionszeiten und die Zeiten, bis der Sollwert wieder erreicht ist, lassen sich folgendermaßen erklären:

Bei einer einschleifigen Regelung muss sich der Effekt der Störgröße im äußeren Prozess (Wasser) zuerst auf den ,inneren' Prozess (Schokolade) auswirken. Erst dann erkennt der einschleifige Regler die Störung und regelt entsprechend.

Bei einer dreischleifigen Regelung erkennt der innere Regler direkt den Einfluss auf den Prozess und beginnt entsprechend zu regeln. Wie in der Abbildung zu sehen ist, schlägt der Einfluss der Störgröße nicht auf den inneren Prozess (der Eingang für den äußeren Regler) durch. 5.1 Projektierung PID\_Temp, einschleifig

# 5 Projektierung und Inbetriebnahme des PID\_Temp-Reglers

### 5.1 Projektierung PID\_Temp, einschleifig

### Überblick

Die folgende Tabelle gibt einen Überblick über die Verschaltung des Reglers. Tabelle 5-1

|            | Messgröße<br>(Rückführung<br>aus<br>Simulation) | Slave von | Master für | Stellwert<br>verschaltet mit                               |
|------------|-------------------------------------------------|-----------|------------|------------------------------------------------------------|
| PID_Temp_4 | Schokoladen-<br>temperatur                      | -         | -          | Warm- und<br>Kaltwasserventil<br>bzw. deren<br>Simulation. |

### **Projektierung Regler**

Die folgende Tabelle stellt eine Schritt-für-Schritt Anweisung zur Projektierung eines einschleifigen PID\_Temp-Reglers zur Verfügung.

Die Screenshots wurden im Beispielprojekt "PID\_Temp" erstellt. Die verwendete Programmiersprache ist SCL. Die Verschaltungen gelten für andere Programmiersprachen wie KOP, FUP oder AWL analog.

| lle | 5-2 |
|-----|-----|
|     | ~ - |
|     | lle |

| Nr. | Aktion                                                                                                    |
|-----|----------------------------------------------------------------------------------------------------|
| 1.  | Bereiten Sie die simulierte Regelstrecke vor.                                                                                                    |
| 2.  | Fügen Sie in Ihr Projekt einen Weckalarm ("Cyclic interrupt")-OB ein. Wählen Sie<br>ein Aufrufintervall (beispielsweise 10 000µs)<br>Add new block<br>Name:<br>Cyclic interrupt<br>Cyclic interrupt<br>Program cycle<br>Startup<br>Time delay interrupt<br>Grganization<br>block |
|     | Die Anweisung "PID_Temp" muss zyklisch aufgerufen werden.                                                                                                    |

| Nr. | Aktion                                                                                                    |                                                                                                    |  |  |
|-----|----------------------------------------------------------------------------------------------------|----------------------------------------------------------------------------------------------------|--|--|
| 3.  | Fügen Sie aus den Anweisungen unter "Technologie > PID Control > Compact<br>PID" die Anweisung "PID_Temp" in Ihren Baustein ein.                                                                                                    |                                                                                                    |  |  |
|     | ✓ Technology                                                                                                    |                                                                                                    |  |  |
|     | Name                                                                                                    | Description                                                                                                |  |  |
|     | Counting and measurem                                                                                                    |                                                                                                    |  |  |
|     | PID Control                                                                                                    |                                                                                                    |  |  |
|     | 👻 🛅 Compact PID                                                                                                    |                                                                                                    |  |  |
|     | PID_Compact                                                                                                    | Universal PID controlle                                                                                    |  |  |
|     | PID_3Step                                                                                                    | PID controller with inte                                                                                   |  |  |
|     | PID_Temp                                                                                                    | PID controller for temp                                                                                    |  |  |
|     | Hinweis:<br>Zur komfortablen Nutzung der Konfigurations- und Inbetriebnahmemaske des<br>Technologieobjekts muss der Baustein "PID_Temp" als Einzelinstanz aufgerufen<br>werden.                                                                                                    |                                                                                                    |  |  |
| 4.  | Verschalten Sie die folgende                                                                                                    | en Parameter der Anweisung:                                                                                |  |  |
|     | Setpoint: Mit einer Sollv                                                                                                    | vert-Variablen Ihres Projekts.                                                                             |  |  |
|     | Input: Mit dem Sensor/A                                                                                                    | Ausgang der Regelstrecke                                                                                   |  |  |
|     | Der Parameter Input die<br>Der Parameter Input_P<br>Analogwert verwendet                                                                                                    | ent zur Verschaltung mit einem REAL-Wert.<br>ER kann für die direkte Verschaltung mit einem<br>werden.     |  |  |
|     | //call of the PI                                                                                                    | D Temp instruction                                                                                         |  |  |
|     | ⊢"PID Temp 4"(Set                                                                                                    | point:="Control DB".SETPOINT,                                                                              |  |  |
|     |                                                                                                    | <pre>ut:="2 3ProcessChocolate".Output);</pre>                                                              |  |  |
|     |                                                                                                    |                                                                                                    |  |  |
| 5.  | Markieren Sie den Bausteinaufruf "PID_Temp_4" und öffnen Sie über<br>Rechtsklick in den Eigenschaften den Reiter "Konfiguration" im Inspektorfenste<br>Wechseln Sie in die Lasche "Grundeinstellungen > Eingangs-<br>/Ausgangsparameter" ("Basic settings > Input/output parameters").<br>Wählen Sie für Input: aus dem Dropdown-Menü den Wert "Input", um den |                                                                                                    |  |  |
|     | PID Temp 4 [DB10]                                                                                                    |                                                                                                    |  |  |
|     | General Configuration                                                                                                    |                                                                                                    |  |  |
|     | ▼ Basic settings                                                                                                    |                                                                                                    |  |  |
|     | Controller type                                                                                                    | It / output parameters                                                                                     |  |  |
|     | Cascade S                                                                                                    | etooint:                                                                                                   |  |  |
|     |                                                                                                    | r ▼ "Control_DB".5 II                                                                                      |  |  |
|     | Process value limits<br>Process value scaling                                                                                                    | nput: OutputHeat:                                                                                          |  |  |
|     | ▼ Output settings                                                                                                    | nput  OutputHeat                                                                                           |  |  |
|     | Basic settings of ou                                                                                                    | ■ ▼ 2_3ProcessCh                                                                                           |  |  |
| 6.  | Wechseln Sie in der Projekt<br>"Technologieobjekte". Öffne<br>der unter 3. eingefügten An                                                                                                    | navigation Ihres Projekts in den Ordner<br>In Sie dort mit einem Doppelklick die Konfiguration<br>weisung. |  |  |
|     | <ul> <li>Technology objects</li> </ul>                                                                                                    |                                                                                                    |  |  |
|     | Add new object                                                                                                    |                                                                                                    |  |  |
|     | PID_Temp_1 [DB4]                                                                                                    |                                                                                                    |  |  |
|     | PID_Temp_2 [DB5]                                                                                                    |                                                                                                    |  |  |
|     | PID_Temp_3 [DB6]                                                                                                    |                                                                                                    |  |  |
|     | PID_Temp_4 [DB10]                                                                                                    |                                                                                                    |  |  |
|     | Configuration                                                                                                    |                                                                                                    |  |  |
|     | T Commissioning                                                                                                    |                                                                                                    |  |  |

| Nr. | Aktion                                                                                                    |
|-----|----------------------------------------------------------------------------------------------------|
| 7.  | <ul> <li>Wechseln Sie in die Lasche "Grundeinstellungen" ("Basic settings").</li> <li>Nehmen Sie die folgenden Einstellungen vor: <ul> <li>Controler mode: Temperatur</li> <li>Es soll ein Temperatur-Prozess geregelt werden.</li> </ul> </li> <li>Mode nach CPU-Neustart: Automatik <ul> <li>Die Regelung soll bei einem Kaltstart der CPU (nach vollständigem Laden oder MRES) automatisch beginnen.</li> <li>Input: Input</li> <li>Bereits in Schritt 5. belegt.</li> </ul> </li> <li>OutputHeat: OutputHeat <ul> <li>Der Real-Ausgang des Reglers soll verwendet werden.</li> </ul> </li> <li>Checkbox "Kühlung aktivieren" aktivieren <ul> <li>Es soll über den Baustein sowohl das Heizen, als auch das Kühlen erfolgen.</li> </ul> </li> <li>OutputCool: OutputCool <ul> <li>Der Real-Ausgang des Reglers soll aktiviert werden.</li> </ul> </li> </ul> |
|     | Controller type<br>Temperature  C C C C C C C C C C C C C C C C C C C                                                                                                    |
|     | Setpoint:<br>Input:<br>OutputHeat:<br>OutputHeat<br>Activate cooling<br>OutputCool:<br>OutputCool<br>OutputCool                                                                                                    |
|     | Unter "Kaskade" müssen keine Einstellungen vorgenommen werden, da nur ein einschleifiger Regelkreis verwendet wird.                                                                                                    |
| 8.  | Wechseln Sie in den Reiter "Istwerteinstellungen" ("Process value settings").<br>Passen Sie die Grenzen für den Prozesswert an Ihre Applikation an (im<br>Beispielprojekt wurden für die obere Grenze 140°C und für die untere<br>Grenze -10°C gewählt). Bei Verletzung dieser Grenzen verhält sich der Regler<br>entsprechend der folgenden Einstellung "Verhalten im Fehlerfall".                                                                                                    |

| Nr. | Aktion                                                                                                    |  |  |  |
|-----|----------------------------------------------------------------------------------------------------|--|--|--|
| 9.  | Wechseln Sie in den Reiter "Ausgangseinstellungen" ("Output settings").<br>Im Beispielprojekt wurden die folgenden Einstellungen vorgenommen:<br>Basic settings of output                                                                                                    |  |  |  |
|     | Heating/Cooling                                                                                                    |  |  |  |
|     | Method for heating/cooling: Switch PID parameters for heating/cooling                                                                                                    |  |  |  |
|     | Reaction to error                                                                                                    |  |  |  |
|     | Set PidOutputSum to: Substitute output value while error is pending Substitute output value: 0.0 %                                                                                                    |  |  |  |
|     | Es werden die Real-Ausgänge ("OutputHeat" und "OutputCool") für die<br>Ansteuerung der simulierten Regelstrecke verwendet.                                                                                                    |  |  |  |
|     | Durch die folgende Einstellung wird im Beispielprojekt eine Regelung zwischen<br>"1°C" und "+130°C" möglich (die Umgebungstemperatur des Prozesses ist mit<br>23°C angegeben).                                                                                                    |  |  |  |
|     | Im Menüpunkt "Ausgangswertgrenzen und –skalierungen" können Sie<br>Stellgrößen entsprechend Ihrer Ventileigenschaften anpassen.                                                                                                    |  |  |  |
|     | Enabled Enabled Scaled high                                                                                                    |  |  |  |
|     | 22.0 %                                                                                                    |  |  |  |
|     | value:<br>0.0 %                                                                                                    |  |  |  |
|     | PidOutputSum                                                                                                    |  |  |  |
|     | -100.0 % 0.0 % 100.0 %<br>Low limit High limit Low limit High limit                                                                                                    |  |  |  |
| 10. | <ul> <li>Im Beispielprojekt werden die erweiterten Einstellungen,</li> <li>Istwertüberwachung</li> <li>minimale An-/Auszeiten bei der Pulsweitenmodulation</li> <li>manuelles Setzen der PID-Parameter</li> </ul>                                                                                                    |  |  |  |
|     | <ul> <li>Um den Inbetriebnahme-Prozess zu beeinflussen, kann eine Reglerstruktur für die Optimierung eingestellt werden.</li> <li>Wird dieser Wert auf PID (Temperature) gestellt, so wird bei der Inbetriebnahme versucht PID-Parameter zu finden, die ein möglichst geringes Überschwingen des Prozesses über den Sollwert bewirken.</li> </ul> |  |  |  |
|     | Diese Einstellung kann separat für Heizen und für Kühlen vorgenommen werden.                                                                                                    |  |  |  |
|     | Tuning rule         Controller structure:         PID (temperatur •                                                                                                    |  |  |  |

5.2 Projektierung PID\_Temp, dreischleifig

## 5.2 Projektierung PID\_Temp, dreischleifig

### Überblick

Die folgende Tabelle gibt einen Überblick über die Verschaltung der Regler

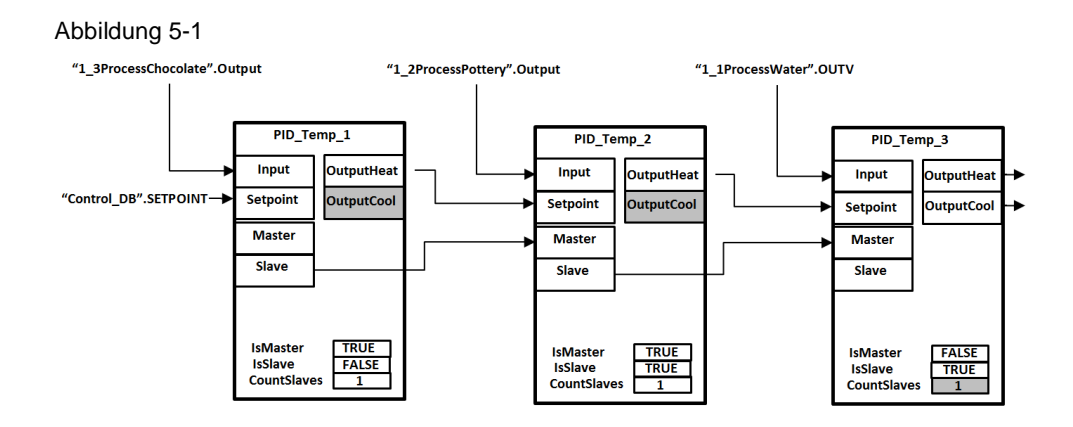

### äußerer Regler (#1)

Für die Projektierung des äußeren Reglers folgen Sie den Anweisungen in der nachstehenden Tabelle.

Tabelle 5-3

| Nr. | Aktion                                                                                                    |
|-----|----------------------------------------------------------------------------------------------------|
| 1.  | Folgen Sie Schritt 1 und Schritt 2 in <u>Tabelle 5-2</u> .<br>Fügen Sie dann aus den Anweisungen unter "Technologie > PID Control ><br>Compact PID" die Anweisung "PID_Temp" im zyklischen OB ein.                                                                                                    |
| 2.  | <ul> <li>Verschalten Sie den Regler.</li> <li>Setpoint: Mit einer Variablen, die den Sollwert vorgibt.</li> <li>Input: Mit dem Sensor/Ausgang des letzten Teils der Regelstrecke.</li> <li>"PID_Temp_1" (Setpoint := "Control_DB".SETPOINT,<br/>Input := "1 3ProcessChocolate".Output</li> </ul>                                                                                                    |
| 3.  | Klicken Sie in die Schrift "PID_Temp_2" und öffnen Sie die Eigenschaftenseite im<br>Inspektorfenster.<br>Wechseln Sie in die Lasche "Grundeinstellungen > Eingangs-/Ausgangsparameter"<br>("Basic settings > Input/output parameters").<br>Wählen Sie für Input: aus dem Dropdown-Menü den Wert "Input", um den<br>verschalteten Prozesswert zu aktivieren.<br>Input / output parameters<br>Setpoint:<br>Setpoint:<br>OutputHeat:<br>Input<br>Input |

| Nr. | Aktion                                                                                                    |
|-----|----------------------------------------------------------------------------------------------------|
| 4.  | Wechseln Sie in der Projektnavigation Ihres Projekts in den Ordner<br>"Technologieobjekte". Öffnen Sie dort mit einem Doppelklick die Konfiguration des<br>Bausteins PID_Temp_1.                                                                                                    |
|     | ✓ Image Technology objects     Image Add new object     ✓ Image Add new object     ✓ Image Add n |
|     | <ul> <li>PID_Temp_2 [DB5]</li> <li>PID_Temp_3 [DB6]</li> <li>PID_Temp_4 [DB10]</li> </ul>                                                                                                    |
| 5.  | <ul> <li>Wechseln Sie in die Lasche "Grundeinstellungen" ("Basic settings").</li> <li>Nehmen Sie die folgenden Einstellungen vor: <ul> <li>Controler mode: Temperatur<br/>Es soll ein Temperatur-Prozess geregelt werden.</li> </ul> </li> <li>Mode nach CPU-Neustart: Automatik<br/>Die Regelung soll bei einem Kaltstart der CPU (nach vollständigem Laden oder<br/>MRES) automatisch beginnen.</li> <li>Input: Input<br/>Wurde bereits unter Schritt 2.+3. versorgt.</li> <li>OutputHeat: OutputHeat<br/>Der Real-Ausgang OutputHeat des Reglers wird verwendet.</li> <li>Checkbox "Kühlung aktivieren" deaktivieren<br/>Der Baustein arbeitet als Master für den nachgeschalteten PID_Temp.</li> <li>Aktivieren der Checkbox "Controller is master"<br/>Der Controller ist Master für den nachgelagerten PID_Temp (#2).</li> </ul>                                                                                                    |

| Nr. | Aktion                                                                                                    |
|-----|----------------------------------------------------------------------------------------------------|
|     | Basic settings<br>Controller type<br>Temperature  C C C C C C C C C C C C C C C C C C C                                                                                                    |
|     | Input / output parameters                                                                                                    |
|     | Setpoint:<br>Input:<br>OutputHeat:<br>OutputHeat<br>CoutputHeat<br>Activate cooling<br>OutputCool:<br>OutputCool<br>OutputCool<br>OutputCool<br>OutputCool                                                                                                    |
|     | Cascade                                                                                                    |
|     | Controller is master Number of slaves: 1 Controller is slave Master:                                                                                                    |
| 6.  | Wechseln Sie in den Reiter "Istwerteinstellungen" ("Process value settings").<br>Passen Sie die Grenzen für den Prozesswert an Ihre Applikation an (im<br>Beispielprojekt wurden für die obere Grenze140°C und für die untere Grenze -10°C<br>gewählt).Bei Verletzung dieser Grenzen verhält sich der Regler entsprechend der<br>folgenden Einstellung "Verhalten im Fehlerfall". |

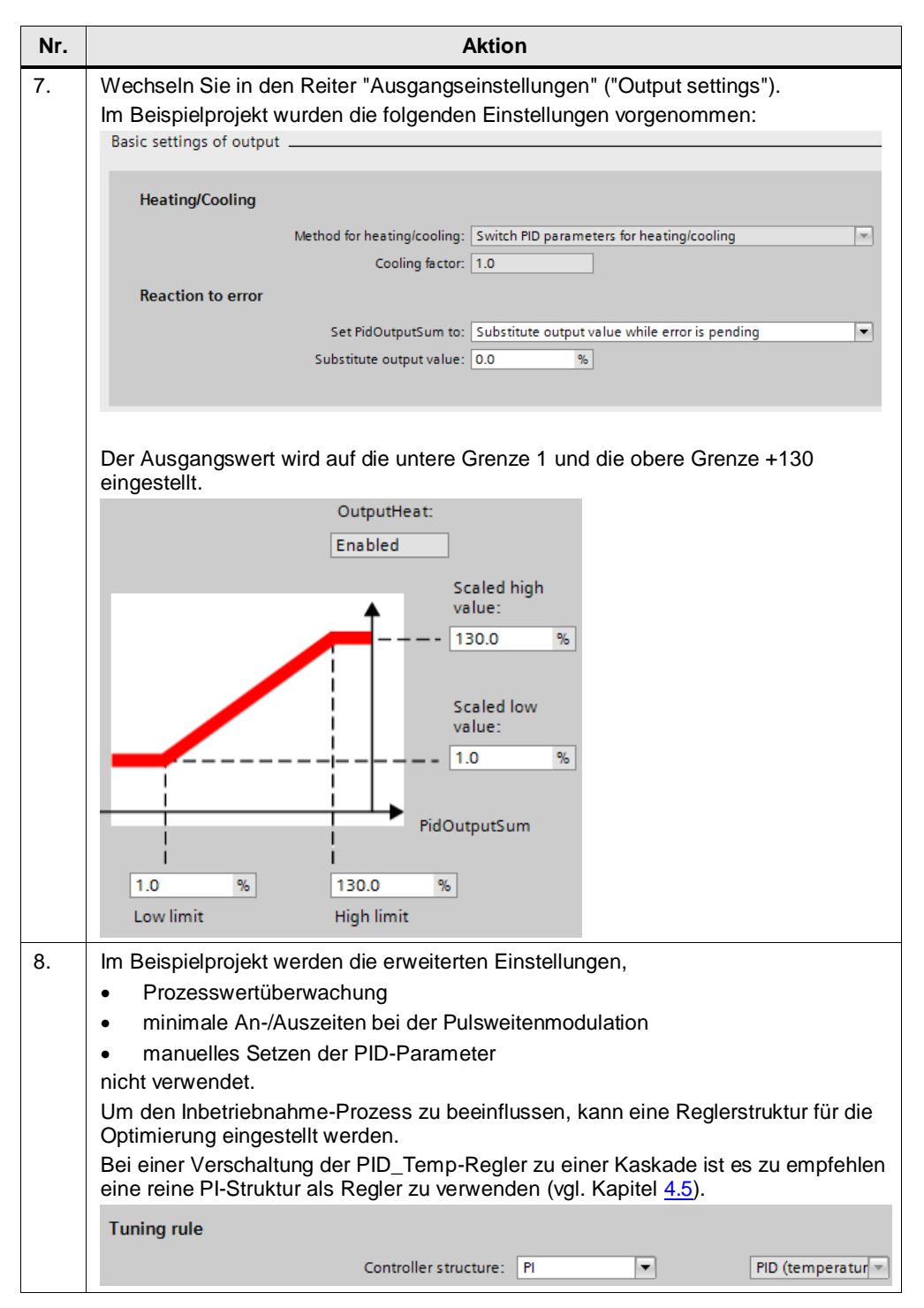

5.2 Projektierung PID\_Temp, dreischleifig

### mittlerer Regler (#2)

Für die Projektierung des mittleren Reglers folgen Sie den Anweisungen in der nachstehenden Tabelle.

| Tabelle | e 5-4                                                                                                    |
|---------|----------------------------------------------------------------------------------------------------|
| Nr.     | Aktion                                                                                                    |
| 1.      | Fügen Sie aus den Anweisungen unter "Technologie > PID Control > Compact PID" die Anweisung "PID_Temp" nach dem Aufruf des äußeren Reglers ein.                                                                                                    |
| 2.      | <ul> <li>Verschalten Sie den Regler.</li> <li>Setpoint: Mit dem Ausgang des "äußeren Reglers".</li> <li>Input: Mit dem Sensor/Ausgang des mittleren Teils der Regelstrecke.</li> <li>Master: Mit dem Parameter "Slave" des "äußeren Reglers".</li> <li>Die Verschaltung der Parameter "Setpoint" und "Master" können Sie komfortabel<br/>über das Inspektorfenster vornehmen.</li> <li>""PID_Temp_2" (Setpoint := "PID_Temp_1".OutputHeat_PER,<br/>Input:="1_2ProcessPottery".Output,</li> </ul> |
| 3.      | Klicken Sie in die Schrift "PID_Temp_2" und öffnen Sie die Eigenschaftenseite im<br>Inspektorfenster.         Wechseln Sie in die Lasche "Grundeinstellungen > Eingangs-/Ausgangsparameter"<br>("Basic settings > Input/output parameters").                                                                                                    |
|         | Wählen Sie für Input aus dem Dropdown-Menü den Wert "Input", um den verschalteten Prozesswert zu aktivieren.<br>Wählen Sie für Output aus dem Dropdown-Menü den Wert "OutputHeat.<br>Input / output parameters                                                                                                    |
|         | Setpoint:<br>Control_DB*.S II<br>Input:<br>Input OutputHeat:<br>Input I_3ProcessCh II<br>OutputHeat I<br>I_3ProcessCh II<br>OutputHeat I<br>I_3ProcessCh II<br>I_3ProcessCh II                                                                                                    |
| 4.      | Wechseln Sie in den Reiter "Kaskade" ("Cascade") und aktivieren Sie die Checkbox<br>"Regler ist Master" ("Controller is master"). Aktivieren Sie außerdem die Checkbox<br>"Regler ist Slave" (Controller is slave") und geben Sie den Master-Regler (hier:<br>PID_Temp_1) an.                                                                                                    |
|         | Number of slaves:     1       Controller is slave     Master:       PID_Temp_1                                                                                                    |
| 5.      | Wechseln Sie in der Projektnavigation Ihres Projekts in den Ordner<br>"Technologieobjekte". Öffnen Sie dort mit einem Doppelklick die Konfiguration der<br>unter 3. eingefügten Anweisung.<br>Technology objects<br>Add new object<br>PID_Temp_1 [DB4]<br>Configuration<br>TC Commissioning<br>PID_Temp_3 [DB6]<br>PID_Temp_4 [DB10]                                                                                                    |

| Wechseln Sie in die Lasche "Grundeinstellungen" ("Basic settings")                                                                                                    |                                                                                                    |  |
|----------------------------------------------------------------------------------------------------|----------------------------------------------------------------------------------------------------|--|
| <ul> <li>Aktion</li> <li>Wechseln Sie in die Lasche "Grundeinstellungen" ("Basic settings").</li> <li>Nehmen Sie die folgenden Einstellungen vor: <ul> <li>Controler mode: Temperatur</li> <li>Es soll ein Temperatur-Prozess geregelt werden.</li> </ul> </li> <li>Mode nach CPU-Neustart: Automatik <ul> <li>Die Regelung soll bei einem Kaltstart der CPU (nach vollständigem Laden of MRES) automatisch beginnen.</li> <li>Input: Input</li> <li>Wird bereits in Schritt 2.+3. versorgt.</li> </ul> </li> <li>OutputHeat: OutputHeat <ul> <li>Der Real-Ausgang OutputHeat des Reglers wird verwendet.</li> <li>Checkbox "Kühlung aktivieren" deaktivieren</li> <li>Der Baustein arbeitet als Master für den nachgeschalteten PID_Temp.</li> </ul> </li> <li>Aktivieren der Checkbox "Regler ist Master" ("Controller is master"). <ul> <li>Der Controller ist Master für den nachgelagerten PID_Temp (#3).</li> <li>Aktivieren der Checkbox "Regler ist Slave" ("Controller is glave")</li> </ul> </li> </ul>                                                                                                    |                                                                                                    |  |
| Der Controller ist Slave für den vorgelagerten PID_Temp (#1). Controller type Temperature Controller type Controller type Cont |                                                                                                    |  |
| Setpoint:<br>Input:<br>Input<br>OutputHeat<br>Activate cooling<br>OutputCool:<br>OutputCool<br>OutputCool<br>OutputCool<br>OutputCool                                                                                                    |                                                                                                    |  |
| Cascade<br>Controller is master<br>Number of slaves: 1<br>Controller is slave<br>Master:                                                                                                    |                                                                                                    |  |
|                                                                                                    | Nehmen Sie die folgenden Einstellungen vor:  • Controller mode: Temperatur<br>Es soll ein Temperatur-Prozess geregelt werden.  • Mode nach CPU-Neustart: Automatik<br>Die Regelung soll bei einem Kaltstart der CPU (nach vollständigem Laden oder<br>MRES) automatisch beginnen. • Input: Input<br>Wird bereits in Schritt 2.+3. versorgt. • OutputHeat: OutputHeat<br>Der Real-Ausgang OutputHeat des Reglers wird verwendet. • Checkbox "Kühlung aktivieren" deaktivieren<br>Der Baustein arbeitet als Master für den nachgeschalteten PID_Temp. • Aktivieren der Checkbox "Regler ist Master" ("Controller is master").<br>Der Controller ist Master für den nachgelagerten PID_Temp (#3). • Aktivieren der Checkbox "Regler ist Slave" ("Controller is slave").<br>Der Controller ist Slave für den vorgelagerten PID_Temp (#3). • Aktivieren der Checkbox "Regler ist Slave" ("Controller is slave"). Der Controller ist Slave für den vorgelagerten PID_Temp (#1). • Controller type • • • • • • • • • • • • • • • • • • • |  |

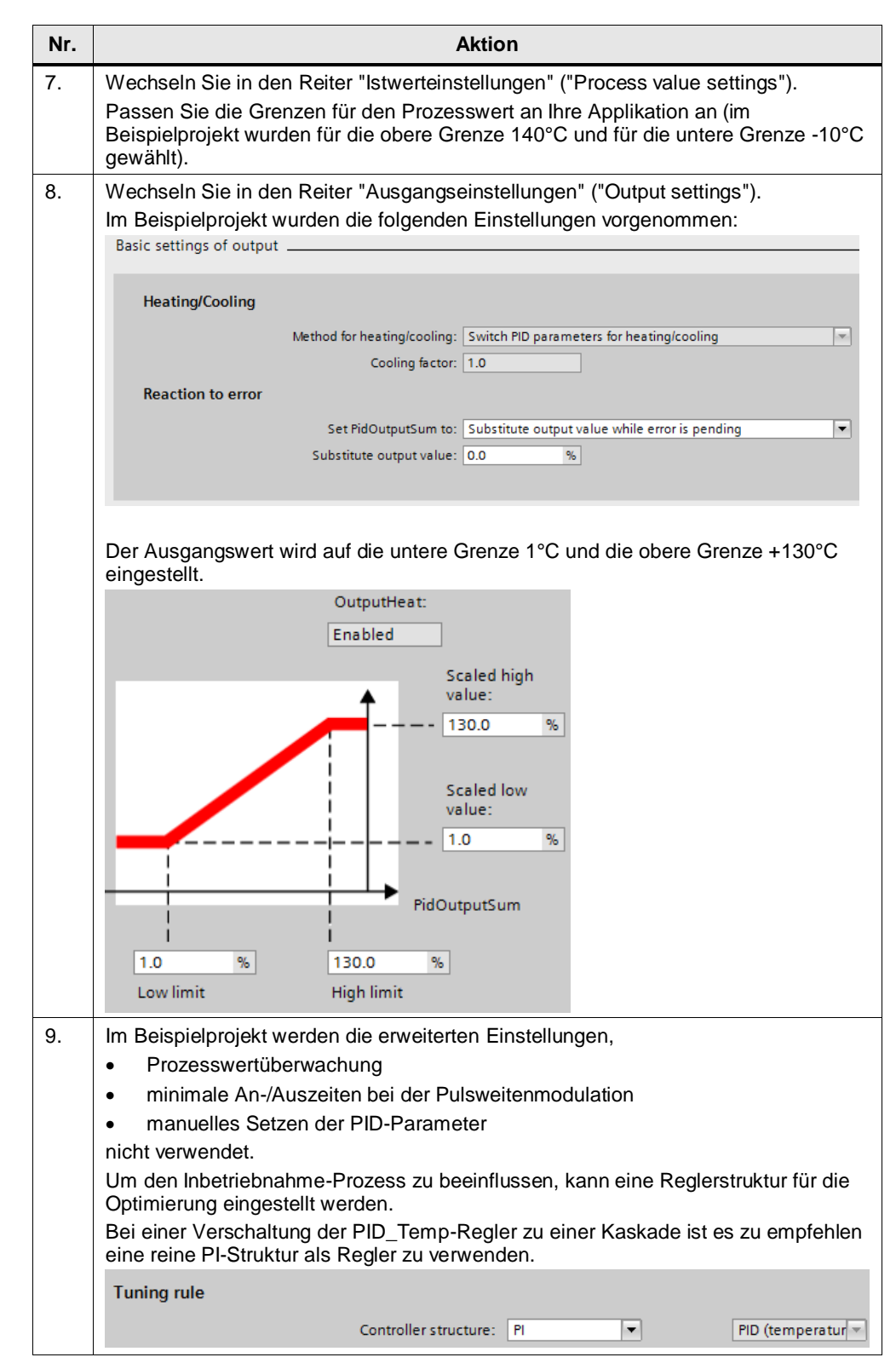

- 5 Projektierung und Inbetriebnahme des PID\_Temp-Reglers
- 5.2 Projektierung PID\_Temp, dreischleifig

### innerer Regler (#3)

Folgen Sie für die Projektierung des inneren Reglers den Anweisungen aus <u>Tabelle 5-2</u> mit nachfolgend beschriebenen Änderungen.

Ändern Sie Schritt Nr. 4 ab, indem Sie die Parameter folgendermaßen verschalten:

- Setpoint: Mit dem Ausgang des "mittleren Reglers".
- Input: Mit dem Sensor/Ausgang des ersten Teils der Regelstrecke.
- Master: Mit dem Parameter "Slave" des "mittleren Reglers"

Die Verschaltungen an "Setpoint" und "Master" können Sie automatisch über das Inspektorfenster vornehmen.

Abbildung 5-2

Ändern Sie Schritt Nr. 5. ab, indem Sie unter Kaskade ("Cascade") für den Regler die Einstellung "Slave" (siehe <u>Abbildung 5-3</u>) auswählen. Wählen Sie als Master den "mittleren" Regler (hier PID\_Temp\_2) aus, nachdem Sie diesen projektiert haben.

#### Abbildung 5-3

| PID_Temp_3 [DB6]                             |                                             |  |  |
|----------------------------------------------|---------------------------------------------|--|--|
| General Configuration                        |                                             |  |  |
| Basic settings     Controller type           | Cascade                                     |  |  |
| Input / output parameters                    | Controller is master<br>Number of slaves: 1 |  |  |
| Output settings     Basic settings of output | Controller is slave Master: PID_Temp_2      |  |  |

Ändern Sie Schritt Nr. 10 ab, indem Sie als Parameter für die Optimierung "PI" wählen. Das verhindert ein zu starkes Reagieren des Regelkreises auf Änderungen des Soll- oder Istwerts (vgl. Kapitel <u>4.5</u>).

#### Abbildung 5-4

| т | uning rule            |    |   |    |   |
|---|-----------------------|----|---|----|---|
|   | Controller structure: | PI | - | PI | - |

5.3 Inbetriebnahme

### 5.3 Inbetriebnahme

Dieses Kapitel beschreibt die Inbetriebnahme einer dreischleifigen PID\_Temp-Regelung. Die Inbetriebnahme des einschleifigen PID\_Temp-Reglers erfolgt analog.

### Voraussetzung

Um die Inbetriebnahme wie beschrieben durchzuführen, müssen die folgenden Voraussetzungen erfüllt sein:

- Aufruf der PID\_Temp-Regler als Einzel-Instanz (um die Konfigurations- und Inbetriebnahmemaske des Technologieobjekts verwenden zu können).
- Korrekte Projektierung und Verschaltung analog zu Kapitel <u>5.2</u>

### Schritte

Für die Inbetriebnahme eignet sich generell das folgende Vorgehen:

- 1. Optimieren der Regler "von innen nach außen".
- 2. Verwendung der Ersatz-Sollwerte für die Inbetriebnahme.
- 3. Optimierung über zwei Schritte:
  - a. Erstoptimierung
  - b. Nachoptimierung

### **Detailliertes Vorgehen**

Die folgende Tabelle zeigt das detaillierte Vorgehen zur Inbetriebnahme einer dreischleifigen PID\_Temp-Regelung anhand der Beispielapplikation.

**Hinweis** Es empfiehlt sich, immer die Optimierung des Regelkreises für den Arbeitspunkt der Strecke vorzunehmen.

Die Optimierungen der Regelstrecke im Beispielprojekt beziehen sich auf einen Arbeitspunkt von 80°C.

#### Tabelle 5-5

| Nr. | Aktion                                                                                      |
|-----|---------------------------------------------------------------------------------------------|
| 1.  | Laden Sie Ihr Projekt in die CPU.                                                           |
| 2.  | Öffnen Sie die Inbetriebnahme-Seite des innersten Reglers und gehen Sie online auf die CPU. |
|     | 🔻 🙀 Technology objects                                                                      |
|     | 💕 Add new object                                                                            |
|     | PID_Temp_1 [DB4]                                                                            |
|     | PID_Temp_2 [DB5]                                                                            |
|     | PID_Temp_3 (DB6)                                                                            |
|     | Configuration                                                                               |

### 5.3 Inbetriebnahme

| Nr. | Aktion                                                                                                    |
|-----|----------------------------------------------------------------------------------------------------|
| 3.  | Starten Sie eine Messung, um den Optimier-Vorgang besser verfolgen zu können.  Measurement Sampling time: 0.3 S T Stop                                                                                                    |
| 4.  | Geben Sie über den Handbetrieb den Wert der Umgebungstemperatur "23.0" vor.                                                                                                    |
| 5.  | Schaffen Sie die Voraussetzungen, um eine Erstinbetriebnahme vorzunehmen<br>(siehe auch Online Hilfe von STEP 7).<br>Aktivieren Sie dazu die Checkbox "Subst. Setpoint" und übertragen Sie einen<br>Sollwert, der ausreichend Abstand zum Eingangswert hat, an den Baustein.<br>Im Beispiel ist das der fiktive Arbeitspunkt "80.0".<br>Online status of controller<br>Setpoint:<br>23.0<br>()<br>)<br>)<br>)<br>)<br>)<br>)<br>)<br>)<br>)<br>)<br>)<br>)<br>)<br>)<br>)<br>)<br>)<br>) |
| 6.  | Wählen Sie in der Maske als Optimierungsart die "Erstoptimierung Heizen"         ("Pretuning heating") und starten Sie die Optimierung.         Tuning mode       Tuning offset         Pretuning heating       Heating:         0.0       %                                                                                                    |
| 7.  | Sie können den Fortschritt des Optimierungsprozesses anhand des<br>Fortschrittbalkens beobachten.<br>Tuning status<br>Progress: Calculate standard deviation for heating.                                                                                                    |
| 8.  | Wählen Sie nach erfolgter "Erstoptimierung Heizen" als nächsten Schritt die<br>"Erstoptimierung Kühlen" ("Pretuning cooling"). Hierbei wird ein Kühl-Impuls auf die<br>Strecke gegeben.                                                                                                    |

### 5.3 Inbetriebnahme

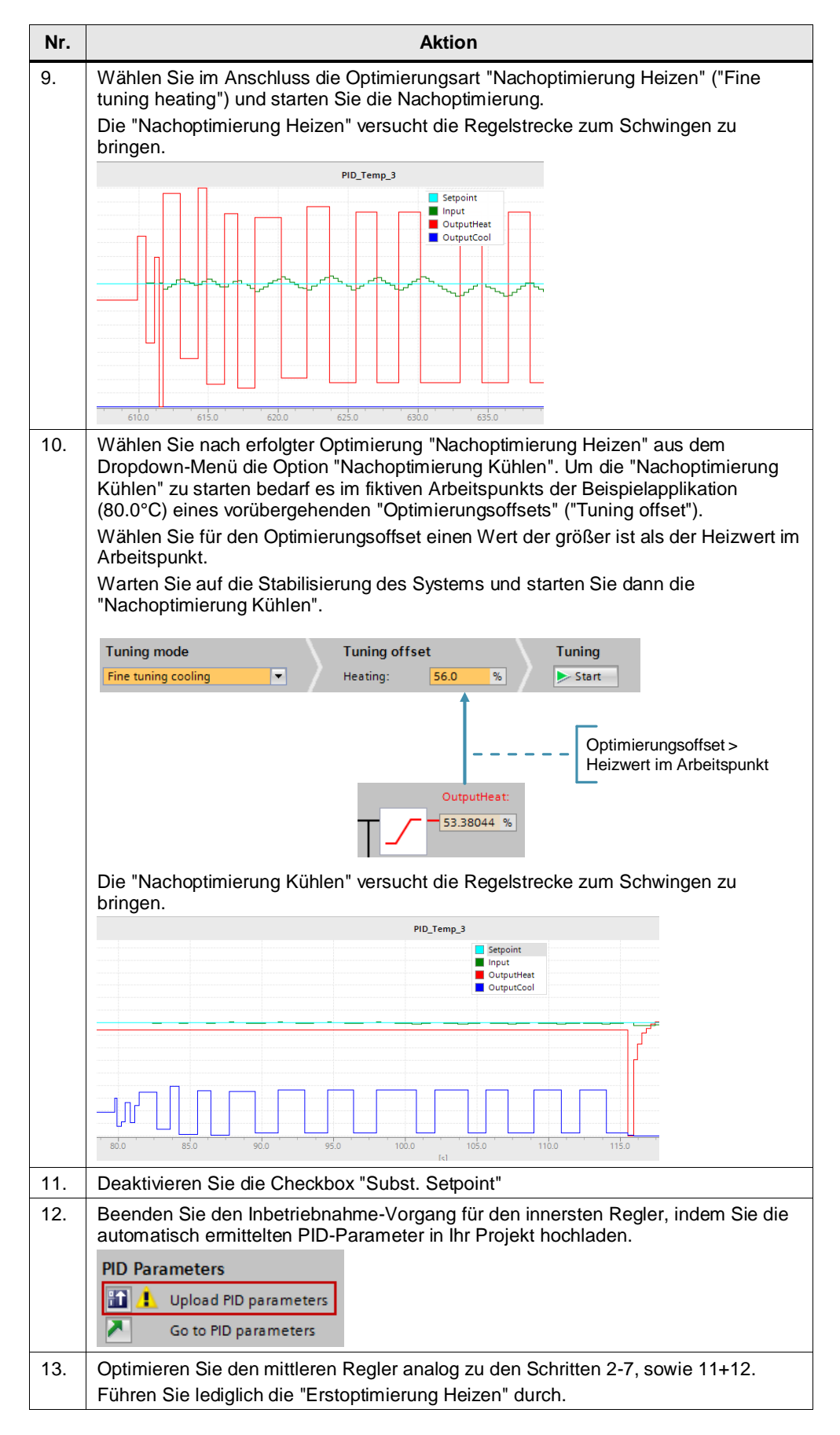

### 5.3 Inbetriebnahme

| Nr. | Aktion                                                                                                    |
|-----|----------------------------------------------------------------------------------------------------|
| 14. | Optimieren Sie den äußeren Regler analog zu den Schritten 2-7, sowie 11+12.<br>Führen Sie lediglich die "Erstoptimierung Heizen" durch. |
| 15. | Testen Sie abschließend das optimierte System durch die Vorgabe von Sollwerten oder das Einbringen von Störungen.                       |

#### Hinweis

Die graphischen Inbetriebnahme-Funktionen unterstützen bei der Inbetriebnahme. Je nach Anwendungsfall sollten die Funktionen unterschiedlich eingesetzt werden. Zum Teil können die Regelergebnisse durch weitere Betrachtungen noch optimiert werden.

Im Beispielprojekt wurden die folgenden Optimierungen durchgeführt:

| Regler      | Optimierungen                                                                                                    | Hintergrund                                                                                                    |  |
|-------------|----------------------------------------------------------------------------------------------------|----------------------------------------------------------------------------------------------------|--|
| PID_Temp #1 | Reglerstruktur:<br>PI<br>Optimierung:<br>Erstoptimierung Heizen                                                                                               | Reglerstruktur:<br>Die Verwendung des D-Anteils des PID-<br>Reglers führt zu einer höheren<br>Stellaktivität d.h. zu einem "unruhigeren"                                                                                                    |  |
| PID_Temp #2 | Reglerstruktur:<br>PI<br>Optimierung:<br>Erstoptimierung Heizen                                                                                               | Stellwertsignal. Da bei einer<br>kaskadierten Regelung das<br>Stellwertsignal als Sollwert an den<br>darauffolgenden Regler übergeben wird,<br>ist die Verwendung des D-Anteils hier oft                                                                                                    |  |
| PID_Temp #3 | Reglerstruktur:<br>PI<br>Optimierungen:<br>Erstoptimierung Heizen<br>Erstoptimierung Kühlen<br>Nachoptimierung Heizen<br>Nachoptimierung Kühlen               | nicht sinnvoll.<br>Optimierung:<br>Die Nachoptimierung ist vor allem zur<br>Optimierung des Störverhaltens am<br>Arbeitspunkt bei Reglern, die direkt auf<br>den Prozess wirken, ausgelegt. Bei der<br>Kaskadenregelung wird bereits durch die<br>Anordnung der Regler und Ausführung<br>der Erstoptimierung ein gutes<br>Störverhalten erreicht. |  |
| PID_Temp #4 | Reglerstruktur:<br>PID (Temperatur)<br>Optimierungen:<br>Erstoptimierung Heizen<br>Erstoptimierung Kühlen<br>Nachoptimierung Heizen<br>Nachoptimierung Kühlen | Reglerstruktur:<br>Die Regelstruktur PID (Temperatur) ist<br>für einschleifige Temperatur-Regelung<br>optimiert.<br>Optimierung:<br>Alle Optimierungsarten werden für ein<br>bestmögliches Ergebnis eingesetzt.                                                                                                    |  |

Tabelle 5-6

6.1 Installation der Hardware

# 6 Installation und Inbetriebnahme des Beispielprojekts

### 6.1 Installation der Hardware

Nachfolgendes Bild zeigt den Hardwareaufbau der Anwendung.

Abbildung 6-1

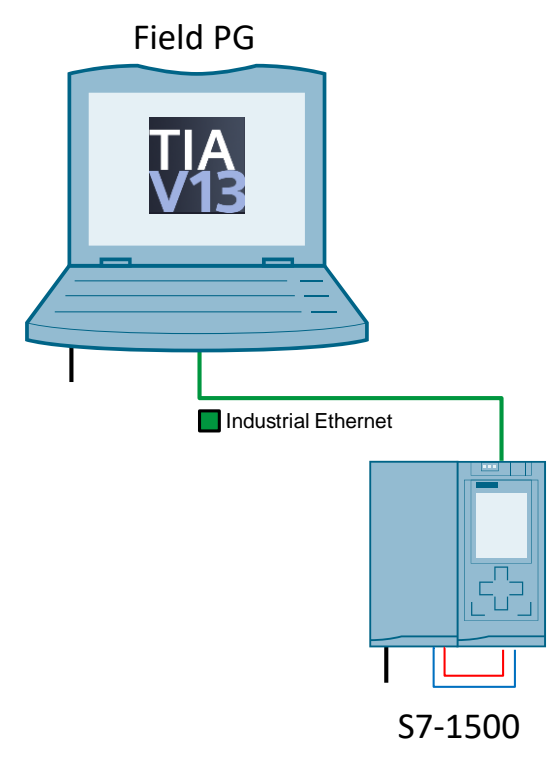

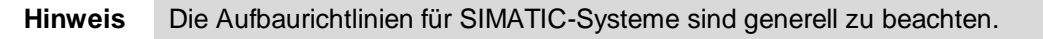

#### Tabelle 6-1

| Nr | Aktion                                                                             |
|----|------------------------------------------------------------------------------------|
| 1. | Verbinden Sie Ihr Field PG mit Hilfe eines Ethernet-Kabels direkt mit der S7-1500. |
| 2. | Verbinden Sie die S7-1500 CPU mit dem 24V-Anschluss der Stromversorgungseinheit.   |
| 3. | Verbinden Sie die Stromversorgungseinheit mit einem Netzteil.                      |

6.2 Installation der Software

### 6.2 Installation der Software

Tabelle 6-2

| Nr. | Aktion                                                                                                    |  |
|-----|----------------------------------------------------------------------------------------------------|--|
| 1.  | Installieren Sie STEP 7 auf Ihrem Field PG.                                                                                                    |  |
| 2.  | Installieren Sie WiinCC Advanced auf Ihrem Field PG.                                                                                                    |  |
| 3.  | Laden Sie die STEP 7-Beispielapplikation auf Ihre Engineering-Station.<br>Sie können das STEP 7-Projekt unter<br>http://support.automation.siemens.com/WW/view/de/103526819 downloaden. |  |

### 6.3 Inbetriebnahme

#### Tabelle 6-3

| Nr. | Aktion                                                                                                    |  |  |
|-----|----------------------------------------------------------------------------------------------------|--|--|
| 1.  | Setzen Sie über das Display die IP-Adresse der S7-1500 CPU auf:<br>IP-Adresse: 172.16.46.33<br>Subnetzmaske: 255.255.0.0                                                                                                    |  |  |
| 2.  | Setzen Sie die IP-Adresse des Ethernet-Adapters des PGs über "Start ><br>Systemsteuerung > Netzwerk-und Freigabecenter > Adaptereinstellungen<br>ändern" auf:<br>IP-Adresse: 172.16.46.200<br>Subnetzmaske: 255.255.0.0                                                                                                    |  |  |
| 3.  | Entpacken Sie die Beispielapplikation aus dem Online Support Portal und öffnen Sie das Projekt "103526819_PID_Temp_CODE_v11_d"                                                                                                    |  |  |
| 4.  | Übersetzen Sie die Konfiguration der S7-1500 CPU, durch Rechtsklick auf die<br>CPU und den Befehl "Übersetzen > Hardware und Software (nur Änderungen)"<br>("Compile > Hardware and software (only changes)").         Image: State of the monitor values in the monitor values in the monitor value in the monitor value in the monitor value in the monitor value in the monitor value in the monitor value in the monito |  |  |
|     | Compile     Hardware and software (only changes)       Download to device     Hardware (only changes)                                                                                                    |  |  |
| 5.  | Laden Sie das Projekt in die S7-1500 CPU. Markieren Sie dazu die CPU und<br>wählen Sie dann "Online > PLC-Programm in Gerät laden und zurücksetzen"<br>("Online > Download and reset PLC program").<br>Wählen Sie nun Ihren Zugangspunkt zur S7-1500 CPU und laden Sie dann das<br>Projekt in die CPU.                                                                                                    |  |  |

### 6 Installation und Inbetriebnahme des Beispielprojekts

### 6.3 Inbetriebnahme

| Nr. |                                                       | Ak                                | tion                                |                       |
|-----|-------------------------------------------------------|-----------------------------------|-------------------------------------|-----------------------|
|     | Type of the PG/PC interfac                            | :e: 🛃 PN/IE                       |                                     | -                     |
|     | PG/PC interfac                                        | e: 🛛 🕅 Intel(R) P                 | RO/1000 MT-Netzwerkverbin           | idung 💌 🖲 國           |
|     | Connection to interface/subne                         | et: PN/IE_1                       |                                     | - 💎                   |
|     | 1st gatewa                                            | ay:                               |                                     | - 👻                   |
|     | ices in target subnet:                                |                                   | 💽 Show all                          | compatible devices    |
|     | Device type T                                         | Гуре                              | Address                             | Target device         |
|     | F                                                     | PN/IE                             | Access address                      | -                     |
|     |                                                       |                                   |                                     |                       |
|     |                                                       |                                   |                                     |                       |
|     |                                                       |                                   |                                     |                       |
|     |                                                       |                                   |                                     |                       |
|     |                                                       |                                   |                                     | <u>Start search</u>   |
|     |                                                       |                                   |                                     |                       |
|     |                                                       |                                   |                                     |                       |
|     |                                                       |                                   |                                     |                       |
|     |                                                       |                                   | Load                                | 2 <u>Cancel</u>       |
| 6.  | Überprüfen Sie über "Win<br>PG/PC-Schnittstelle auf " | ndows > System<br>TCP/IP" oder "/ | nsteuerung >PG/PC-S<br>Auto" steht. | chnittstelle", ob die |
| 7.  | Starten Sie die Runtime-S                             | Simulation.                       |                                     |                       |
|     | Sie sehen dann den Start                              | bildschirm der                    | Applikation.                        |                       |

7.1 Übersicht

# 7 Bedienung der WinCC-Oberfläche

Die WinCC-Oberfläche dient der Übersichtlichkeit und zum direkten Vergleich der beiden Regelstrecken.

Die vorhandenen Technologieobjekte bieten jeweils über den Punkt "Inbetriebnahme" ebenfalls eine übersichtliche und komfortable Steuerung der einzelnen Regler.

### 7.1 Übersicht

### Übersicht und Beschreibung der Oberfläche

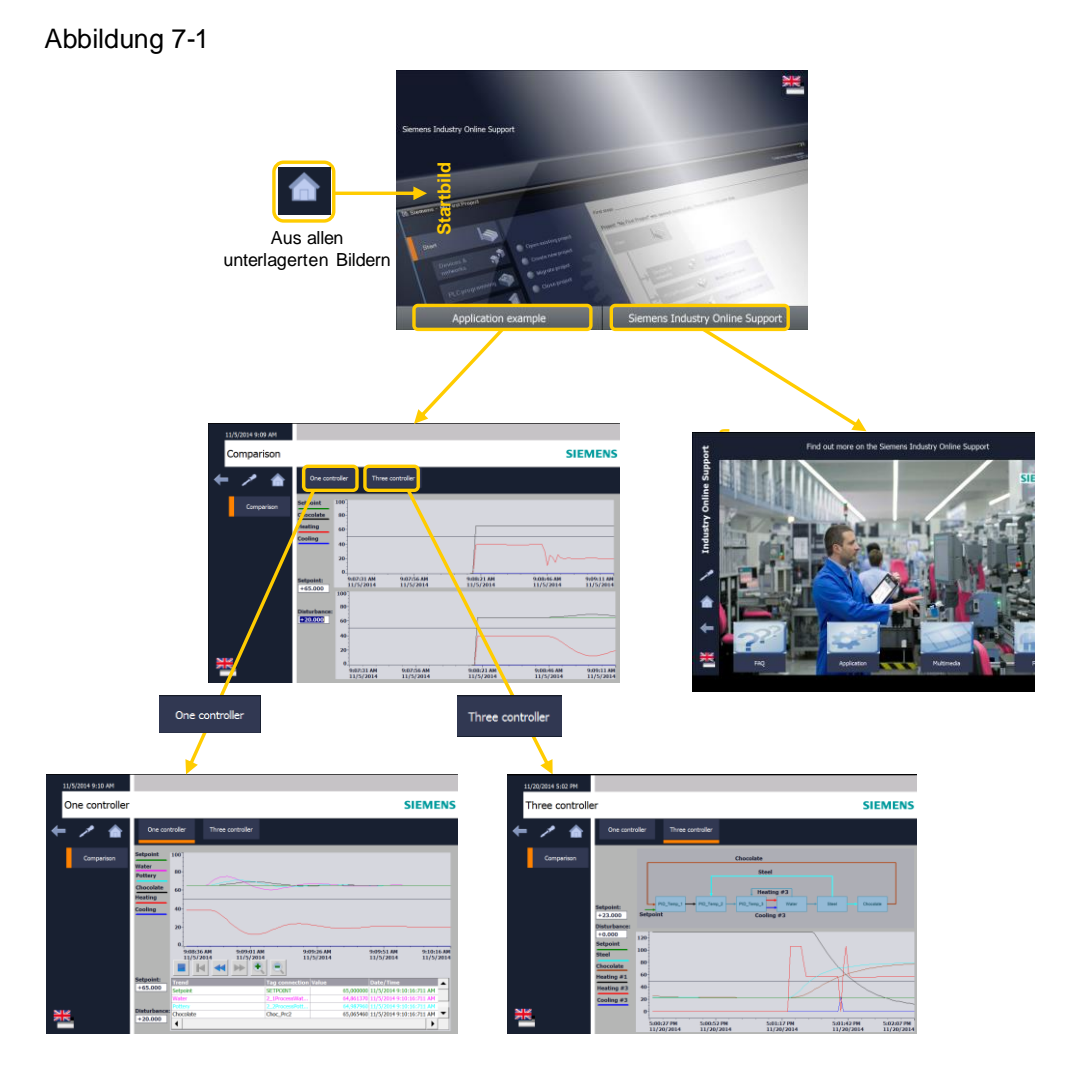

Für die Applikation sind drei Bilder vorhanden. An der linken Seite der Graphen ist jeweils eine Legende zum Verständnis der Graphen vorhanden.

### 7.1 Übersicht

### Tabelle 7-1

| Bild               | Beschreibung                                                                                                    | angezeigte Werte                                                                                                    |
|--------------------|----------------------------------------------------------------------------------------------------|----------------------------------------------------------------------------------------------------|
| Comparison         | Das Bild zeigt gleichzeitig die<br>dreischleifige und die einschleifige<br>Regelung. Über die Variablen<br>"Setpoint" und "Disturbance" können<br>für beide Simulationen gleichzeitig der<br>Sollwert und der Störungseinfluss<br>geändert werden und über die<br>Graphen das Verhalten der<br>Regelstrecken beobachtet werden. | <ul> <li>Sollwert<br/>einschleifig:</li> <li>Temperatur Schokolade</li> <li>Heizwert</li> <li>Kühlungswert<br/>dreischleifig:</li> <li>Temperatur Schokolade</li> <li>Heizwert (Regler_3)</li> <li>Kühlungswert (Regler_3)</li> </ul> |
| One<br>controller  | One<br>itrollerDas Bild zeigt das Verhalten der<br>einschleifigen Regelung.<br>Mit "Setpoint" und "Disturbance<br>können Sollwert und Störungseinfluss<br>geändert werden.einschleifig:<br>• Sollwert<br>• Temperatur<br>• Temperatur<br>• Heizwert<br>• Kühlungsweit                                                           |                                                                                                    |
| Cascade<br>control | Das Bild zeigt das Verhalten der<br>dreischleifigen Regelung.<br>Mit "Setpoint" und "Disturbance<br>können Sollwert und Störungseinfluss<br>geändert werden.                                                                                                    | dreischleifig:<br>• Sollwert<br>• Temperatur Schokolade<br>• Ausgang Regler_1<br>• Ausgang Regler_2<br>• Temperatur Wasser<br>• Temperatur Edelstahl<br>• Heizwert (Regler_3)<br>• Kühlungswert (Regler_3)                            |

7.2 Szenario: Sollwertsprung

### 7.2 Szenario: Sollwertsprung

Das Szenario zeigt und vergleicht das Verhalten der beiden Regelstrecken bei einem Sollwertsprung.

### Tabelle 7-2

| <ol> <li>Nehmen Sie die Beispielapplikation, wie in Kapitel <u>6</u> beschrieben, ir</li> <li>Klicken Sie auf "Application example".</li> <li>Es öffnet sich ein neues Bild. Als Default-Wert steht der Sollwert be<br/>Sie den Sollwert auf 60.0.</li> <li>Warten Sie, bis sich die "Schokoladentemperatur" ebenfalls auf 60.0<br/>ist. Geben Sie dann einen Sollwertsprung auf die Strecken, indem S<br/>auf 80.0 ändern.</li> <li>Setpoint:<br/>+80.000</li> <li>Jetzt können Sie anhand der beiden Graphen das Verhalten der Re<br/>beobachten.</li> </ol>                                                                                                    |                                |
|----------------------------------------------------------------------------------------------------|--------------------------------|
| <ul> <li>2. Klicken Sie auf "Application example".</li> <li>3. Es öffnet sich ein neues Bild. Als Default-Wert steht der Sollwert be Sie den Sollwert auf 60.0.</li> <li>4. Warten Sie, bis sich die ,Schokoladentemperatur' ebenfalls auf 60.0 ist. Geben Sie dann einen Sollwertsprung auf die Strecken, indem Sauf 80.0 ändern.</li> <li>Setpoint: +80.000</li> <li>5. Jetzt können Sie anhand der beiden Graphen das Verhalten der Rebeobachten.</li> <li>5. Jetzt können Sie anhand der beiden Graphen das Verhalten der Rebeobachten.</li> <li>Setpoint: 120-100-100-100-100-100-100-100-100-100-</li></ul>                                                                                                    | Betrieb.                       |
| <ul> <li>3. Es öffnet sich ein neues Bild. Als Default-Wert steht der Sollwert be Sie den Sollwert auf 60.0.</li> <li>4. Warten Sie, bis sich die ,Schokoladentemperatur' ebenfalls auf 60.0 ist. Geben Sie dann einen Sollwertsprung auf die Strecken, indem Sauf 80.0 ändern.</li> <li>Setpoint: +80.000</li> <li>5. Jetzt können Sie anhand der beiden Graphen das Verhalten der Re beobachten.</li> <li>three controller</li> <li>Setpoint</li> <li>120</li> <li>100</li> <li>10:51:30 AM</li> <li>10:51:30 AM</li> <li>10:51</li></ul>                                                                                                    |                                |
| <ul> <li>4. Warten Sie, bis sich die ,Schokoladentemperatur' ebenfalls auf 60.0 ist. Geben Sie dann einen Sollwertsprung auf die Strecken, indem Sauf 80.0 ändern.</li> <li>Setpoint: +80.000</li> <li>5. Jetzt können Sie anhand der beiden Graphen das Verhalten der Rebeobachten.</li> <li>Setpoint 120 100 100 100 100 100 100 100 100 100</li></ul>                                                                                                    | 23.0. Ändern                   |
| 5. Jetzt können Sie anhand der beiden Graphen das Verhalten der Rebeobachten.                                                                                                    | angekommen<br>e den Sollwert   |
| three controller           Setpoint           120         100           100         100           100         100           60         100           60         100           60         100           60         100           10:51:09 AM         10:51:59 AM           10:51:09 AM         10:51:59 AM           10:51:59 AM         10:51:59 AM           10:51:09 AM         10:51:59 AM           10:51:09 AM         10:51:59 AM           10:51:09 AM         10:51:59 AM           10:51:09 AM         10:51:59 AM           10:51:09 AM         10:51:59 AM           10:51:09 AM         10:51:59 AM           10:51:09 AM         10:51:59 AM           10:51:09 AM         10:51:59 AM           10:51:09 AM         10:51:59 AM           10:51:09 AM         10:51:59 AM           10:51:09 AM         10:51:20           1/19/2015         1/19/2015           100         0           80         0           60         0                                                                                                    | elstrecken                     |
| Setpoint         120           Chocolate         100           Heating         80           Cooling         60           40         20           0         10:51:09 AM           10:51:09 AM         10:51:59 AM           10:51:09 AM         10:51:59 AM           10:51:09 Int         1/19/2015           10:51:09 AM         10:51:59 AM           10:51:09 AM         10:51:59 AM           10:51:09 Int         1/19/2015           10:51:09 AM         10:51:59 AM           10:51:09 AM         10:51:59 AM           10:51:09 AM         10:51:59 AM           10:51:09 AM         10:51:59 AM           10:51:09 AM         10:51:59 AM           10:51:09 AM         10:51:59 AM           10:51:09 AM         10:51:59 AM           10:51:09 AM         10:51:59 AM           10:51:09 AM         10:51:59 AM           10:51:09 AM         10:51:59 AM           10:00         100           80         60                                                                                                    |                                |
| Chocolate<br>Heating<br>Cooling<br>0<br>Setpoint<br>+80.00<br>Disturbance<br>+0.00<br>120<br>100<br>100<br>80<br>0<br>0<br>10:51:09 AM<br>10:51:34 AM<br>10:51:59 AM<br>10:51:59 AM<br>10:50 AM<br>10:50 AM<br>10:50 AM<br>10<br>10<br>10<br>10<br>10<br>10<br>10<br>10<br>10<br>10 |                                |
| Reading         80           Cooling         60           40         20           20         0           10:51:09 AM         10:51:34 AM         10:51:59 AM         10:52:           119/2015         1/19/2015         1/19/2015         1/19/2015         1/19/2015           Disturbance         one controller                                                                                                    |                                |
| Cooling         60           40         20           20         0           10:51:09 AM         10:51:34 AM           10:51:59 AM         10:52:           1/19/2015         1/19/2015           1/19/2015         1/19/2015           100         100           80         60                                                                                                    |                                |
| Setpoint         40           20         0           10:51:09 AM         10:51:34 AM           10:51:09 AM         10:51:34 AM           10:51:09 AM         10:51:34 AM           10:51:09 AM         10:51:34 AM           10:51:09 AM         10:51:34 AM           10:51:09 AM         10:51:34 AM           10:51:09 AM         10:51:34 AM           10:51:09 AM         10:51:34 AM           10:51:09 AM         10:51:59 AM           10:51:09 AM         10:51:59 AM           10:51:09 AM         10:51:59 AM           10:51:09 AM         10:51:59 AM           10:51:09 AM         10:51:59 AM           10:51:09 AM         10:51:59 AM           10:00         100           80         60                                                                                                    | MM                             |
| Setpoint         20-<br>0.1           +80.00         10:51:09 AM         10:51:34 AM         10:51:59 AM         10:52:<br>1/19/2015           Disturbance         one controller           +0.00         120-<br>100-<br>80-<br>60         100-<br>80-<br>60         100-<br>80-<br>60                                                                                                    |                                |
| Setpoint         0-1         10:51:09 AM         10:51:34 AM         10:51:59 AM         10:52:           + 50.00         1/19/2015         1/19/2015         1/19/2015         1/19/2015         1/19/2015           Disturbance         one controller         1/19/2015         1/19/2015         1/19/2015         1/19/2015           100-         30-         60-         100-         100-         100-         100-                                                                                                    |                                |
| Disturbance one controller<br>+0.00 120<br>60                                                                                                    | AM 10:52:49 AM                 |
| +0.00 120-<br>100-<br>80-<br>60-                                                                                                    | 13 1/13/2013                   |
| 100-<br>80-<br>60-                                                                                                    |                                |
| 80 60                                                                                                    |                                |
| 60                                                                                                    |                                |
|                                                                                                    |                                |
| 40                                                                                                    |                                |
| 20-                                                                                                    |                                |
| 10:51:09 AM 10:51:34 AM 10:51:59 AM 10:52:<br>1/19/2015 1/19/2015 1/19/2015 1/19/2015 1/19/2015                                                                                                    | AM 10:52:49 AM<br>15 1/19/2015 |
| Hinweis                                                                                                    |                                |
| Die einschleifige Regelstrecke schwingt stärker als die dreischleifige                                                                                                    | Regelstrecke                   |

7.3 Szenario: Störgrößen-Einfluss

### 7.3 Szenario: Störgrößen-Einfluss

Das Szenario zeigt und vergleicht das Verhalten der beiden Regelstrecken, wenn eine Störgröße den simulierten Prozess "Wasser" beeinflusst.

| Tabelle 7-3 | Та | bel | le | 7-3 |
|-------------|----|-----|----|-----|
|-------------|----|-----|----|-----|

| Nr. | Aktion                                                                                                    |  |  |
|-----|----------------------------------------------------------------------------------------------------|--|--|
| 1.  | Nehmen Sie die Beispielapplikation, wie in Kapitel <u>6</u> beschrieben, in Betrieb.                                                                                                    |  |  |
| 2.  | Als Default-Wert steht der Sollwert bei 23.0.<br>Ändern Sie den Sollwert auf 80.0.                                                                                                    |  |  |
| 3.  | Warten Sie, bis sich der Istwert auf den Sollwert eingependelt hat.                                                                                                    |  |  |
| 4.  | Schalten Sie jetzt eine Störgröße von z.B. +40.0 hinzu.                                                                                                    |  |  |
| 5.  | Jetzt können Sie anhand der beiden Graphen das Verhalten der Regelstrecken beobachten.                                                                                                    |  |  |
|     | three controller           Setpoint         120           Chocolate         100           Heating         80           Cooling         60           Setpoint:         40           +80.000         20           Disturbance:         1:52:04 PM           1:52:04 PM         1:53:06 PM           12/8/2014         12/8/2014           12/8/2014         12/8/2014           12/8/2014         12/8/2014           120         100           80         60 |  |  |
|     | 40-<br>20-<br>0-<br>1:52:04 PM 1:53:06 PM 1:54:09 PM 1:55:11 PM 1:56:14 PM<br>12/8/2014 12/8/2014 12/8/2014 12/8/2014                                                                                                    |  |  |
|     | Hinweis<br>Bei der Kaskadenregelung wird die Störung schon vom inneren Regelkreis<br>ausgeregelt und wirkt sich dadurch kaum auf die Temperatur der Schokolade aus.<br>Bei der einschleifigen Regelung reagiert der Regler erst, wenn sich die Störung über<br>eine Abweichung an der Temperatur der Schokolade auswirkt. Dadurch kann es zu<br>einem Schwingen des Istwerts (der Schokoladen-Temperatur) kommen.                                           |  |  |

# 8 Literaturhinweise

### **Buch-Verzeichnis**

### Tabelle 8-1

|     | Themengebiet       | Titel                                                                                                    |
|-----|--------------------|----------------------------------------------------------------------------------------------------|
| \1\ | Regeln mit Simatic | Praxisbuch für Regelungen mit SIMATIC S7 und SIMATIC<br>PCS 7 für die Prozessautomatisierung<br>Autoren: Müller/ Pfeiffer/ Wieser<br>Publicis Publishing, Erlangen<br>ISBN: 978-3-89578-340-1 |

### Link-Verzeichnis

### Tabelle 8-2

|     | Themengebiet                                                                 | Titel                                                                                                    |
|-----|------------------------------------------------------------------------------|----------------------------------------------------------------------------------------------------|
| \1\ | Referenz auf den Beitrag                                                     | http://support.automation.siemens.com/WW/view/de/103526819                                                                               |
| \2\ | Siemens Industry Online<br>Support                                           | http://support.automation.siemens.com                                                                                                    |
| \3\ | SIMATIC STEP 7<br>Basic/Professional V15.1 und<br>SIMATIC WinCC V15.1        | https://support.industry.siemens.com/cs/ww/de/view/109755202                                                                             |
| \4\ | SIMATIC<br>S7-1500<br>Automatisierungssystem<br>Systemhandbuch               | http://support.automation.siemens.com/WW/view/de/59191792                                                                                |
| \5\ | SIMATIC<br>Aufbau montieren<br>Getting Started                               | http://www.automation.siemens.com/salesmaterial-as/interactive-<br>manuals/getting-started_simatic-s7-<br>1500/documents/DE/mount_de.pdf |
| /6/ | SIMATIC<br>Verdrahten<br>Getting Started                                     | http://www.automation.siemens.com/salesmaterial-as/interactive-<br>manuals/getting-started_simatic-s7-<br>1500/documents/DE/wire_de.pdf  |
| \7\ | PID-Regelung mit PID_Compact<br>(S7-1200)                                    | http://support.automation.siemens.com/WW/view/de/100746401                                                                               |
| \8\ | Regeln von simulierten<br>Regelstrecken in der S7-1500<br>mit PID_Compact V2 | http://support.automation.siemens.com/WW/view/de/79047707                                                                                |
| \9\ | SIMATIC S7-1200, S7-1500<br>PID-Regelung                                     | http://support.automation.siemens.com/WW/view/de/108210036                                                                               |

# 9 Historie

### Tabelle 9-1

| Version | Datum   | Änderung                |
|---------|---------|-------------------------|
| V1.0    | 01/2015 | Erste Ausgabe           |
| V1.1    | 08/2019 | Update TIA Portal V15.1 |